## Dell SE2222H/SE2222HV

Korisnički priručnik

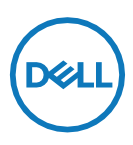

Model monitora: SE2222H/SE2222HV Regulatorni model: SE2222Ht/SE2222Hf/SE2222HVf

## Napomene, mjere opreza i upozorenja

- NAPOMENA: NAPOMENA ukazuje na važne informacije koje vam pomažu da bolje koristite vaše računalo.
- △ OPREZ: OPREZ ukazuje na moguće oštećenje hardvera ili gubitak podataka u slučaju da se ne poštuju upute.
- UPOZORENJE: UPOZORENJE ukazuje na moguće oštećenje imovine, tjelesne ozljede ili smrt.

Autorska prava © 2021 Dell Inc. ili njegove podružnice. Sva prava pridržana. Dell, EMC i ostali trgovački znakovi su trgovački znakovi tvrtke Dell Inc. ili njezine podružnice. Ostali trgovački znakovi su trgovački znakovi pripadajućih vlasnika.

2021 - 06

Rev. A00

# Sadržaj

| Sigurnosne upute                                | 5  |
|-------------------------------------------------|----|
| Više o monitoru                                 | 6  |
| Sadržaj pakiranja                               | 6  |
| Značajke proizvoda                              | 8  |
| ldentifikacija značajki i kontrola              | 9  |
| Tehnički podaci monitora                        | 12 |
| Raspored pinova                                 | 17 |
| Mogućnost za Plug and play                      | 19 |
| Kvaliteta LCD monitora i pravila u vezi piksela | 19 |
| Ergonomija                                      | 20 |
| Rukovanje i pomicanje zaslona                   | 22 |
| Smjernice za održavanje                         | 23 |
| Postavljanje monitora                           | 24 |
| Spajanje stalka                                 | 24 |
| Povezivanje vašeg monitora                      | 28 |
| Organiziranje kabela                            | 29 |
| Uklanjanje stalka monitora                      | 29 |
| Ugradnja na zid (Opcija)                        | 32 |

| Rad s monitorom33                                                                          | 5 |
|--------------------------------------------------------------------------------------------|---|
| Uključivanje monitora33                                                                    | 3 |
| Korištenje upravljačkih elemenata na prednjoj ploči33                                      | 3 |
| Korištenje funkcije OSD zaključavanja35                                                    | 5 |
| Upotreba izbornika zaslonskog prikaza (OSD)                                                | 9 |
| Podešavanje razlučivosti zaslona na vašem monitoru 61                                      | 1 |
| Korištenje nagiba63                                                                        | 3 |
| Rješavanje problema64                                                                      | 1 |
| Samoprovjera64                                                                             | 1 |
| Ugrađena dijagnostika66                                                                    | 5 |
| Uobičajeni problemi67                                                                      | 7 |
| Problemi karakteristični za proizvod69                                                     | 3 |
| Dodatak70                                                                                  | ) |
| FCC napomene (samo za SAD) i druge regulativne<br>informacije70                            | ) |
| Kontaktiranje tvrtke Dell70                                                                | ) |
| EU baza podataka proizvoda za energetsku naljepnicu i za<br>tehničke podatke o proizvodu70 | ) |

## Sigurnosne upute

Koristite sljedeće sigurnosne smjernice kako biste zaštitili monitor od potencijalnih oštećenja i osigurali osobnu sigurnost. Svaki postupak uključen u ovom dokumentu pretpostavlja da ste pročitali sigurnosne upute koje ste dobili s vašim monitorom, osim ako nije drugačije naznačeno.

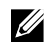

Prije korištenja monitora, pročitajte sigurnosne informacije isporučene s monitorom koje su i otisnute na proizvodu. Čuvajte dokumentaciju na sigurnom mjestu za buduću uporabu.

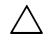

OPREZ: Uporaba regulatora, prilagođavanja ili postupaka koji nisu navedeni u ovoj dokumentaciji može dovesti do izlaganja električnom udaru, električnim i/ ili mehaničkim opasnostima.

- Postavite monitor na čvrstu površinu i postupajte s njim pažljivo. Zaslon je osjetljiv i može se oštetiti ako vam ispadne ili u slučaju oštrog udarca.
- Uvijek provjerite da li je vaš monitor električki ocijenjen za rad s izmjeničnom strujom dostupnom na vašem mjestu.
- Monitor čuvajte na sobnoj temperature. Iznimno hladni i vrući uvjeti mogu imati štetne efekte na tekuće kristale zaslona.
- Kabelom napajanja povežite monitor i obližnju i slobodnu zidnu utičnicu. Pogledajte Povezivanje vašeg monitora.
- Ne postavljajte i ne koristite monitor na mokroj površini ili u blizini vode.
- Monitor nemojte izvrgavati jakim vibracijama ili udarcima. Primjerice, nemojte stavljati monitor u prtljažnik automobila.
- Odspojite monitor ako ga nećete koristiti dulje vrijeme.
- Kako biste izbjegli električni udar, nemojte pokušavati ukloniti neki od poklopaca ili dirati unutrašnjost monitora.

### Sadržaj pakiranja

Monitor se isporučuje s dijelovima navedenima u donjoj tablici. Ako bilo koji dio nedostaje, obratite se tvrtki Dell. Više informacija potražite u Kontaktiranje tvrtke Dell.

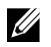

NAPOMENA: Neke stavke su opcijske i možda neće biti isporučene s vašim monitorom. Neke značajke možda nisu dostupne u određenim državama.

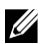

NAPOMENA: Da biste postavili bilo koje drugo postolje, pogledajte dokumentaciju isporučenu uz postolje.

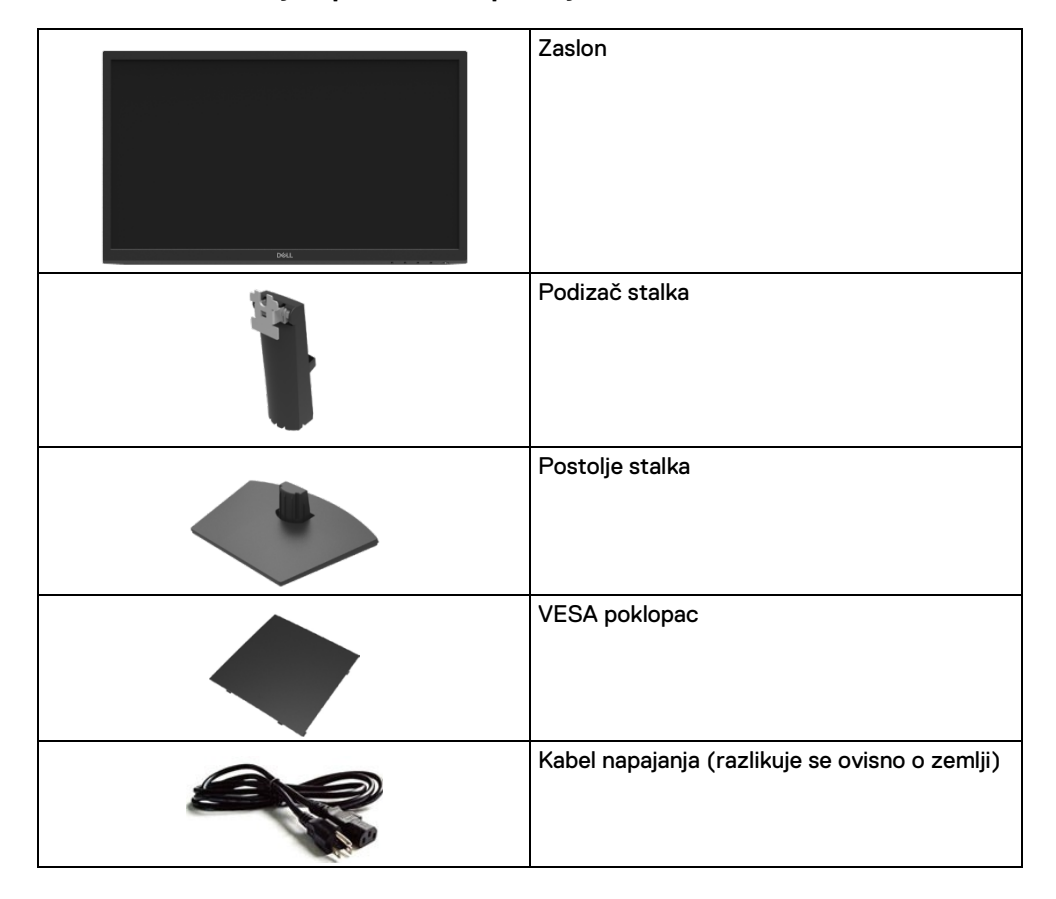

| VGA kabel (SE2222HV samo)                                                                    |
|----------------------------------------------------------------------------------------------|
| HDMI kabel (SE2222H samo)                                                                    |
| <ul> <li>Vodič za brzo postavljanje</li> <li>Informacije o propisima i sigurnosti</li> </ul> |

### Značajke proizvoda

Dell SE2222H/SE2222HV ima aktivnu matricu, tranzistor tankog filma (TFT), zaslon s tekućim kristalima (LCD), zaštitu od statičkog elektriciteta i LED pozadinsko osvjetljenje. Značajke monitora uključuju:

- Zaslon s vidljivim područjem od 54,48 cm (21,45 inča) (mjereno dijagonalno). Razlučivost od 1920 x 1080 i podršku prikaza u punom zaslonu za manje razlučivosti.
- Široki kutovi gledanja od 178 stupnjeva u vertikalnom i vodoravnom smjeru.
- SE2222H: HDMI povezivost olakšava i pojednostavljuje povezivanje sa starim i novim sustavima.
- Mogućnost za Plug and play ako to računalo podržava.
- Prilagođavanje zaslonskog prikaza (OSD) za lako postavljanje i optimizaciju zaslona
- ≤ 0,3 W u stanju pripravnosti.
- Optimizirajte udobnost za oko zaslonom bez treperenja.
- Monitor je dobio TÜV certifikat bez treperenja, koji čisti za oko vidljivo treperenje, donosi ugodno iskustvo gledanja kako bi se smanjilo naprezanje očiju i umor korisnika.
- Utor za sigurnosno zaključavanje.
- Staklo bez arsena i ploča bez žive.
- Smanjena količina BFR/PVC-a (elektroničke pločice unutar monitora izrađene su od laminata bez BFR/PVC-a).
- Usklađen za RoHS.
- UPOZORENJE: Mogući dugotrajni učinci emitiranja plavog svjetla iz monitora mogu uzrokovati oštećenje očiju, uključujući zamor, digitalno naprezanje očiju i dr. Funkcija ComfortView predviđena je za smanjenje količine plave svjetlosti koja se emitira iz monitora kako bi se optimizirala udobnost očiju.

### Identifikacija značajki i kontrola

#### Pogled sprijeda

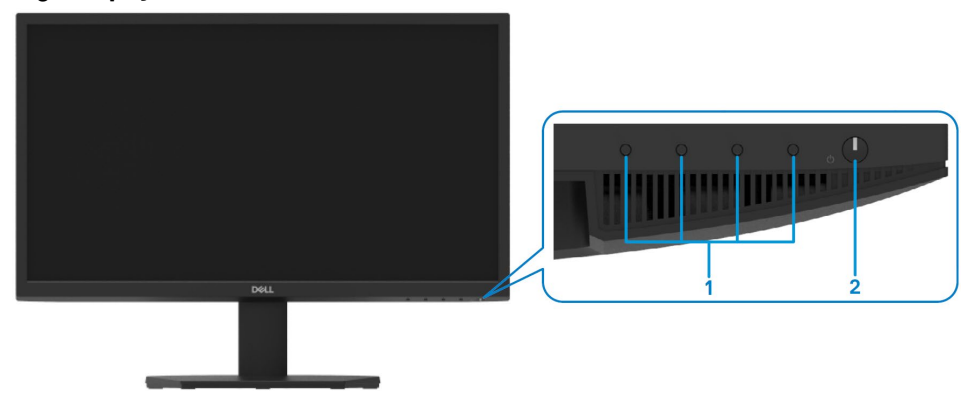

| Oznaka | Opis                                                         | Uporaba                                                                                                    |
|--------|--------------------------------------------------------------|----------------------------------------------------------------------------------------------------|
| 1      | Funkcijske tipke                                             | Za pristup ekranskom izborniku (OSD) i<br>promjenu postavki prema potrebi. Za više<br>informacija pogledajte Korištenje upravljačkih<br>elemenata na prednjoj ploči.                              |
| 2      | Gumb za<br>uključivanje/isključivanje (s LED<br>indikatorom) | Uključivanje i isključivanje monitora.<br>Stalno bijelo svijetlo označava da je monitor<br>uključen i radi normalno. Trepćuće bijelo<br>svijetlo označava da je monitor u stanju<br>pripravnosti. |

#### Pogled sa stražnje strane

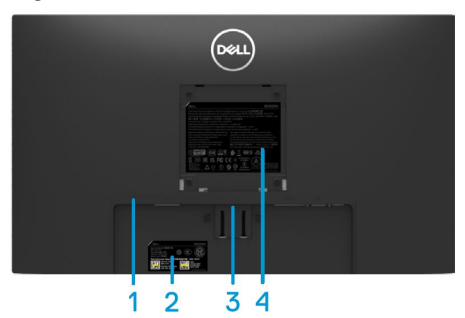

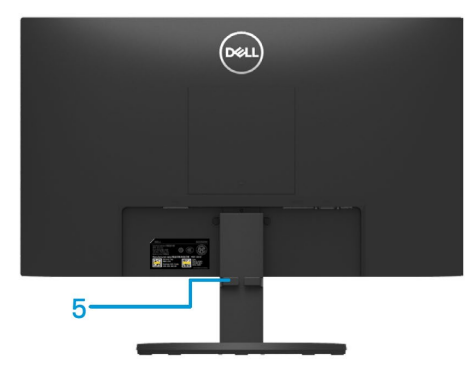

Bez stalka monitora

Sa stalkom monitora

| Oznaka | Opis                                                                                      | Uporaba                                                                                                    |
|--------|-------------------------------------------------------------------------------------------|----------------------------------------------------------------------------------------------------|
| 1      | Utor za sigurnosno zaključavanje                                                          | Za osiguravanje monitora sigurnosnom bravom (kupuje se zasebno).                                                                                                    |
| 2      | Oznaka regulatornog tijela, crtični<br>kod, serijski broj i naljepnica<br>servisne oznake | Navodi regulatorna odobrenja. Na ovoj<br>naljepnici se nalaze podaci za kontakt Dell<br>tehničke podrške. Servisna oznaka je<br>jedinstveni alfanumerički identifikator<br>pomoću kojeg Dell servisni tehničari mogu<br>prepoznati hardverske komponente u<br>vašem računalu i pristupiti podacima o<br>jamstvu. |
| 3      | Gumb za otpuštanje postolja                                                               | Oslobađa stalak od monitora                                                                                                    |
| 4      | Regulatorne informacije                                                                   | Navodi regulatorna odobrenja.                                                                                                    |
| 5      | Utor za pričvršćenje kabela                                                               | Za organiziranje kabela.                                                                                                    |

#### Pogled sa strane

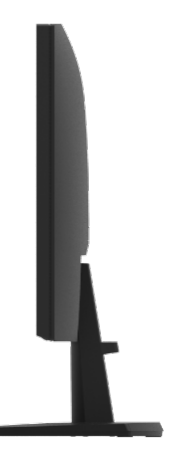

#### Pogled s donje strane, bez postolja monitora

#### SE2222H

| Oznaka                                                                 | Opis           | Uporaba                                      |
|------------------------------------------------------------------------|----------------|----------------------------------------------|
| 1 Priključak za napajanje Za povezivanje kabela za napajanje monitora. |                | Za povezivanje kabela za napajanje monitora. |
| 2 HDMI priključak Povezivanje s računalom pomoću HDMI kabela.          |                | Povezivanje s računalom pomoću HDMI kabela.  |
| 3                                                                      | VGA priključak | Povezivanje s računalom pomoću VGA kabela.   |

#### SE2222HV

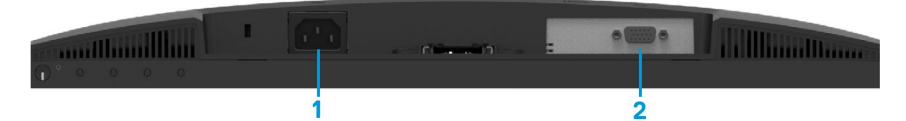

| Oznaka | Opis                    | Uporaba                                      |
|--------|-------------------------|----------------------------------------------|
| 1      | Priključak za napajanje | Za povezivanje kabela za napajanje monitora. |
| 2      | VGA priključak          | Povezivanje s računalom pomoću VGA kabela.   |

### Tehnički podaci monitora

| Opis                            | Vrijednosti                                          |  |
|---------------------------------|------------------------------------------------------|--|
| Vrsta zaslona                   | Aktivna matrica - TFT LCD                            |  |
| Vrsta ploče                     | Vertikalno poravnanje (VA eng.)                      |  |
| Vidljivo područje               |                                                      |  |
| Dijagonalno                     | 544,83 mm (21,45 inča)                               |  |
| Aktivno područje:               |                                                      |  |
| Vodoravno                       | 478,66 mm (18,84 inča)                               |  |
| Vertikalno                      | 260,28 mm (10,25 inča)                               |  |
| Područje                        | 1245,86 cm² (193,11 inča ²)                          |  |
| Veličina piksela                | 0,249x0,241mm                                        |  |
| Piksela po inču (PPI)           | 103                                                  |  |
| Kut gledanja:                   |                                                      |  |
| Vodoravno                       | 178° (tipično)                                       |  |
| Vertikalno                      | 178° (tipično)                                       |  |
| Svjetlina                       | 250 cd/m <sup>2</sup> (tipično)                      |  |
| Omjer kontrasta                 | 3 000 do 1 (tipično)                                 |  |
| Zaštitni sloj prednje ploče     | Zaštitni sloj protiv bliještanja s 3H tvrdoćom       |  |
| Pozadinsko osvjetljenje         | LED edgelight sustav                                 |  |
| Vrijeme odziva (Sivo na sivo):  | Normalan način rada 12 ms                            |  |
|                                 | Brzi način rada 8 ms                                 |  |
| Dubina boje                     | 16,7 milijuna boja                                   |  |
| Opseg boja                      | CIE 1931 (72%)                                       |  |
| Kompatibilnost s aplikacijom    | Da                                                   |  |
| Dell upravitelj zaslona         |                                                      |  |
| Povezivost                      | SE2222H: jedan VGA priključak i jedan HDMI 1.4 (HDCP |  |
|                                 | 1.4) priključak.                                     |  |
| ~                               | SE2222HV: jedan VGA priključak.                      |  |
| Sirina obruba (od ruba monitora | - Gore: 12,8 mm (0,50 inča)                          |  |
| do aktivnog područja)           | - Lijevo/desno: 12,8 mm (0,50 inča)                  |  |
|                                 | - Dolje: 16,92mm (0,67 inča)                         |  |
| Sigurnost                       | Utor za sigurnosno zaključavanje za uže za zaštitu   |  |
|                                 | (prodaje se zasebno)                                 |  |
| Kut nagiba:                     | -5° do 21°                                           |  |

### Podaci o razlučivosti

| Opis                                            | Vrijednosti                   |
|-------------------------------------------------|-------------------------------|
| Horizontalno područje skeniranja                | 30 kHz do 83 kHz (automatski) |
| Vertikalno područje skeniranja                  | 48Hz do 75Hz (automatski)     |
| Maksimalna unaprijed postavljena<br>razlučivost | 1920 x 1080 pri 60 Hz         |

### Unaprijed postavljeni načini prikaza

| Način prikaza | Horizontalna<br>frekvencija<br>(kHz) | Vertikalna<br>frekvencija<br>(Hz) | Frekvencija<br>piksela<br>(MHz) | Polaritet<br>sinkronizacije<br>(horizontalna/<br>vertikalna) |
|---------------|--------------------------------------|-----------------------------------|---------------------------------|--------------------------------------------------------------|
| 720 x 400     | 31,5                                 | 70,1                              | 28,3                            | -/+                                                          |
| 640 x 480     | 31,5                                 | 60,0                              | 25,2                            | -/-                                                          |
| 640 x 480     | 37,5                                 | 75,0                              | 31,5                            | -/-                                                          |
| 800 × 600     | 37,9                                 | 60,3                              | 40,0                            | +/+                                                          |
| 800 × 600     | 46,9                                 | 75,0                              | 49,5                            | +/+                                                          |
| 1024 x 768    | 48,4                                 | 60,0                              | 65,0                            | -/-                                                          |
| 1024 x 768    | 60,0                                 | 75,0                              | 78,8                            | +/+                                                          |
| 1152 x 864    | 67,5                                 | 75,0                              | 108,0                           | +/+                                                          |
| 1280 ×1024    | 64,0                                 | 60,0                              | 108,0                           | +/+                                                          |
| 1280 x1024    | 80,0                                 | 75,0                              | 135,0                           | +/+                                                          |
| 1600 × 900    | 60,0                                 | 60,0                              | 108,0                           | +/+                                                          |
| 1920 ×1080    | 67,5                                 | 60,0                              | 148,5                           | +/+                                                          |

### Električni podaci

| Opis                                              | SE2222H                                                                                                    | SE2222HV                                                                                                    |
|---------------------------------------------------|----------------------------------------------------------------------------------------------------|----------------------------------------------------------------------------------------------------|
| Ulazni video signali                              | <ul> <li>Analogni RGB: 0,7 V ± 5 %,<br/>75 Ω ulazna impedancija</li> <li>HDMI 1.4 (HDCP 1.4), 600<br/>mV za svaku diferencijalnu<br/>liniju, 100 Ω ulazna<br/>impedancija po<br/>diferencijalnom paru</li> </ul>                            | <ul> <li>Analogni RGB: 0,7 V ± 5 %,<br/>75 Ω ulazna impedancija</li> </ul>                                                                                                    |
| Ulazni sinkronizacijski<br>signali                | Odvojene horizontalne i vertikalı<br>polariteta, SOG (Kompozitni sinkro                                                                                                    | ne sinkronizacije, TTL razina bez<br>onizacija na zelenom)                                                                                                    |
| Izmjenični ulazni<br>napon/frekvencija/st<br>ruja | 100 VAC do 240 VAC/50 Hz ili 60                                                                                                    | Hz ± 3 Hz/1,5 A (maksimum)                                                                                                    |
| Struja pokretanja                                 | 30 A (120 V AC ulaz)<br>60 A (240 V AC ulaz)                                                                                                    |                                                                                                    |
| Potrošnja energije                                | 0,3 W (Isključeni način rada) <sup>1</sup><br>0,3 W (Stanje pripravnosti) <sup>1</sup><br>14,1 W (Uključeni način rada) <sup>1</sup><br>22 W (maks.) <sup>2</sup><br>14,2 W (P <sub>on</sub> ) <sup>3</sup><br>45,25 kWh (TEC) <sup>3</sup> | 0,3 W (Isključeni način rada) <sup>1</sup><br>0,3 W (Stanje pripravnosti) <sup>1</sup><br>14,1 W (Uključeni način rada) <sup>1</sup><br>20 W (maks.) <sup>2</sup><br>14,2 W (Pon) <sup>3</sup><br>45,25 kWh (TEC) <sup>3</sup> |

<sup>1</sup> Kako je definirano u EU 2019/2021 i EU 2019/2013.

<sup>2</sup> Maksimalna postavka svjetline i kontrasta.

<sup>3</sup> Pon : Potrošnja snage u uključenom načinu rada izmjerena prema ispitnoj metodi Energy Star.

TEC: Ukupna potrošnja energije u kWh izmjerena prema ispitnoj metodi Energy Star.

Ovaj dokument je informativnog karaktera i prikazuje performanse u laboratorijskom okruženju. Vaš proizvod može raditi na drugačiji način ovisno o naručenom softveru, komponentama i periferijama i nema obvezu ažurirati takve informacije. Sukladno tome, korisnik se ne smije oslanjati na ove informacije prilikom donošenja odluka o električnim tolerancijama ili na neki drugi način. Ni jedno jamstvo za točnost ili potpunost nije izraženo ili podrazumijevano.

### Fizičke karakteristike

| Opis                              | Vrijednosti             |
|-----------------------------------|-------------------------|
| Vrsta signalnog kabela            |                         |
| Analogni                          | D-Sub (VGA), 15 pinova; |
| Digitalni                         | HDMI, 19 pinova         |
| Dimenzije (sa stalkom):           |                         |
| Visina                            | 384,08mm (15,12 inča)   |
| Širina                            | 504,26mm (19,85 inča)   |
| Dubina                            | 178,81mm (7,04 inča)    |
| Dimenzije (bez stalka):           |                         |
| Visina                            | 295,38mm (11,63 inča)   |
| Širina                            | 504,26mm (19,85 inča)   |
| Dubina                            | 49,21mm (1,94 inča)     |
| Dimenzije stalka:                 |                         |
| Visina                            | 173,93mm (6,85 inča)    |
| Širina                            | 240,42mm (9,47 inča)    |
| Dubina                            | 178,81mm (7,04 inča)    |
| Težina:                           |                         |
| Težina s pakiranjem               | 4,40 kg (9,70 lb)       |
| Težina sa sklopom stalka i        | 2,89 kg (6,37 lb)       |
| kabelima                          |                         |
| Težina bez sklopa stalka i kabela | 2,34 kg (5,15 lb)       |
| na zid ili korištenia VESA nosača |                         |
| - bez kabela)                     |                         |
| Težina sklopa stalka              | 0,33 kg (0,73 lb)       |

### Karakteristike okruženja

| Opis                                        | SE2222H SE2222HV                                                                              |    |  |  |  |
|---------------------------------------------|-----------------------------------------------------------------------------------------------|----|--|--|--|
| Temperatura:                                |                                                                                               |    |  |  |  |
| U radu                                      | 0°C do 40°C (32°F do 104°                                                                     | F) |  |  |  |
| U mirovanju:<br>Skladištenje<br>Pri otpremi | <ul> <li>-20°C do 60°C (-4°F do 140°F)</li> <li>-20°C do 60°C (-4°F do 140°F)</li> </ul>      |    |  |  |  |
| Vlažnost:                                   |                                                                                               |    |  |  |  |
| U radu                                      | 10% do 80% (bez kondenzacije)                                                                 |    |  |  |  |
| U mirovanju:<br>Skladištenje<br>Pri otpremi | <ul> <li>5% do 90% (bez kondenzacije)</li> <li>5% do 90% (bez kondenzacije)</li> </ul>        |    |  |  |  |
| Visina:                                     |                                                                                               |    |  |  |  |
| U radu (maksimalna)                         | 5 000 m (16 400 stopa)                                                                        |    |  |  |  |
| U mirovanju (maksimalna)                    | 12 192 m (40 000 stopa)                                                                       |    |  |  |  |
| Rasipanje topline                           | 75,06 BTU/sat68,2 BTU/sat(maksimalno)(maksimalno)48,1 BTU/sat (tipično)48,1 BTU/sat (tipično) |    |  |  |  |

### **Raspored** pinova

D-Sub priključak s 15-pinova

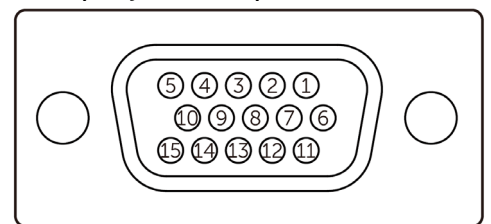

| Broj pina | Raspored signala |
|-----------|------------------|
| 1         | Video-crvena     |
| 2         | Video-zelena     |
| 3         | Video-plava      |
| 4         | GND              |
| 5         | Samoprovjera     |
| 6         | GND-R            |
| 7         | GND-G            |
| 8         | GND-B            |
| 9         | DDC +5 V         |
| 10        | GND -sink.       |
| 11        | GND              |
| 12        | DDC podaci       |
| 13        | H-sink.          |
| 14        | V-sink.          |
| 15        | DDC takt         |

### **Raspored** pinova

HDMI priključak s 19-pinova

### 

| Broj pina | Raspored signala                      |
|-----------|---------------------------------------|
| 1         | TMDS PODACI 2+                        |
| 2         | TMDS PODACI 2 OKLOP                   |
| 3         | TMDS PODACI 2-                        |
| 4         | TMDS PODACI 1+                        |
| 5         | TMDS PODACI 1 OKLOP                   |
| 6         | TMDS PODACI 1-                        |
| 7         | TMDS PODACI 0+                        |
| 8         | TMDS PODACI 0 OKLOP                   |
| 9         | TMDS PODACI 0-                        |
| 10        | TMDS TAKT+                            |
| 11        | TMDS TAKT OKLOP                       |
| 12        | TMDS TAKT-                            |
| 13        | CEC                                   |
| 14        | Rezervirano (nije spojeno na uređaju) |
| 15        | DDC TAKT (SCL)                        |
| 16        | DDC PODACI (SDA)                      |
| 17        | DDC/CEC uzemljenje                    |
| 18        | +5 V NAPAJANJE                        |
| 19        | DETEKCIJA BRZOG UKAPČANJA             |

#### Mogućnost za Plug and play

Monitor možete instalirati u bilo koji sustav kompatibilan s Plug and Play. Monitor automatski pruža računalu svoje Proširene identifikacijske podatke zaslona (EDID) koristeći protokole prikaza podatkovnog kanala (DDC), tako da se računalo može konfigurirati i optimizirati postavke monitora. Većina monitora instalira se automatski, prema želji možete odabrati različite postavke. Više informacija o promjeni postavki monitora potražite u Rad s monitorom.

#### Kvaliteta LCD monitora i pravila u vezi piksela

Tijekom postupka proizvodnje LCD monitora nije neuobičajeno da se jedan ili više piksela zaglave u nepromjenjivom stanju, a teško ih je vidjeti i ne utječu na kvalitetu ili uporabljivost zaslona. Više informacija o kvaliteti Dell monitora i pravilima u vezi piksela potražite na Dell stranici za podršku na www.dell.com/pixelguidelines.

### Ergonomija

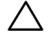

OPREZ: Nepravilna ili dugotrajna upotreba tipkovnice može uzrokovati ozljede.

OPREZ: Dugotrajno gledanje zaslona monitora može dovesti do naprezanja očiju.

Zbog udobnosti i učinkovitosti, pratite sljedeće smjernice prilikom postavljanja i upotrebe radne postaje računala:

- Postavite računalo tako da su monitor i tipkovnica točno ispred vas dok radite. U prodaji su dostupne posebne police koje pomažu u pravilnom namještanju tipkovnice.
- Da biste smanjili rizik od naprezanja oka i bolova u vratu/rukama/leđima/ramenima uslijed korištenja monitora u dugim vremenskim periodima, predlažemo sljedeće:
- 1. Postavite zaslon na udaljenost od 50 70 cm (20 do 28 inča) od očiju.
- 2. Često trepćite kako biste održavali vlažnost očiju ili navlažite vodom nakon duljeg korištenja monitora.
- 3. Uzimajte redovite stanke od 20 minuta svaka dva sata.
- **4.** Za vrijeme stanke nemojte gledati u monitor i gledajte barem 20 sekundi u određeni predmet koji je udaljen barem 20 stopa.
- 5. Za vrijeme stanke obavite vježbe istezanja kako biste oslobodili napetost u vratu, rukama, leđima i ramenima.
- Pobrinite se da je zaslon monitora u ravnini očiju ili blago ispod kada sjedite ispred monitora.
- Podesite nagib monitora, kontrast i svjetlinu.
- Prilagodite svjetlo u okolini (npr. svjetla iznad glave, stolne svjetiljke i zastore ili zavjese blizu prozora) kako biste smanjili odbljesak i sjaj na zaslonu monitora.
- Koristite stolac koji dobro podupire donji dio leđa.
- Držite podlaktice horizontalno postavljene, sa zapešćima u neutralnom, udobnom položaju prilikom korištenja tipkovnice ili miša.
- Uvijek ostavite prostora za odmor ruku prilikom korištenja tipkovnice i miša.
- Gornji dijelovi ruku moraju prirodno biti oslonjeni na obje strane.
- Stopala položite ravno na pod.

- Kada sjedite, prebacite težinu nogu na stopala, a ne na prednji dio sjedala. Prilagodite visinu stolca ili, ako je potrebno, koristite oslonac za stopala kako biste održali pravilno držanje tijela.
- Mijenjajte radne aktivnosti. Pokušajte organizirati posao tako da ne morate dugotrajno sjediti dok radite. Redovito ustanite ili prošećite uokolo.
- U području ispod stola ne smije biti smetnji i kabela ili električnih kabela koji mogu narušavati udobnost pri sjedenju ili predstavljati opasnost od spoticanja.

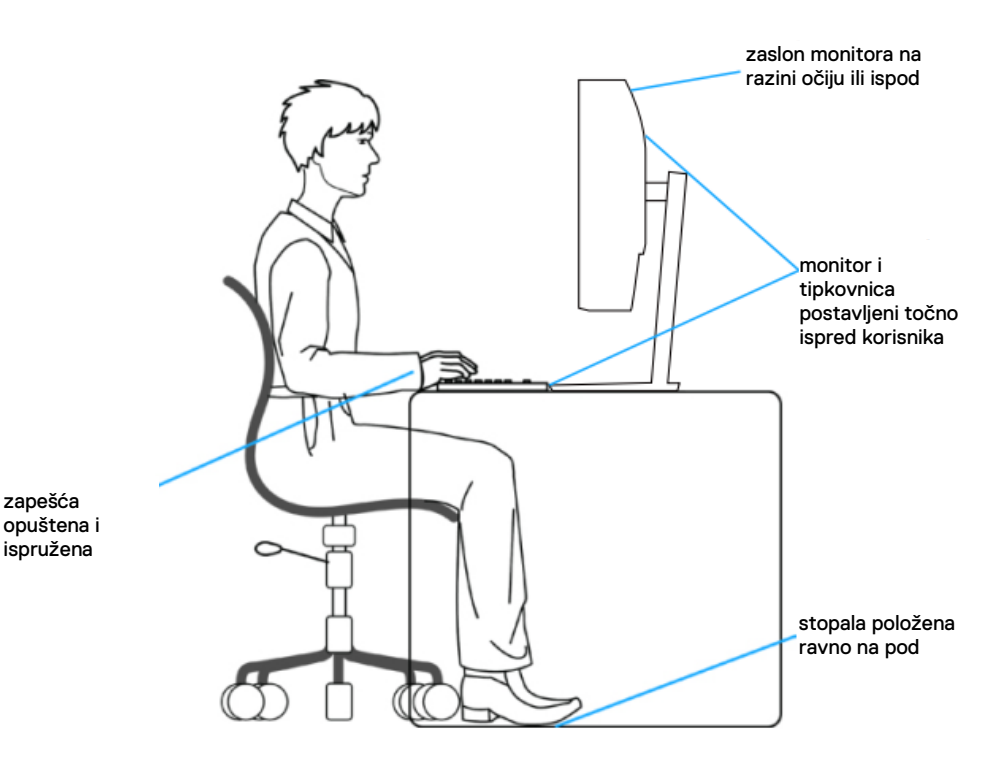

Više o monitoru | 21

### Rukovanje i pomicanje zaslona

Kako biste osigurali sigurno rukovanje monitorom prilikom podizanja ili pomicanja, slijedite smjernice u nastavku:

- Prije pomicanja ili podizanja monitora, isključite računalo i sam monitor.
- Iskopčajte sve kabele iz monitora.
- Postavite monitor u izvornu kutiju s izvornim ambalažnim materijalom.
- Pri podizanju ili pomicanju monitora, čvrsto držite donji rub i njegovu bočnu stranu, bez jakog pritiska.

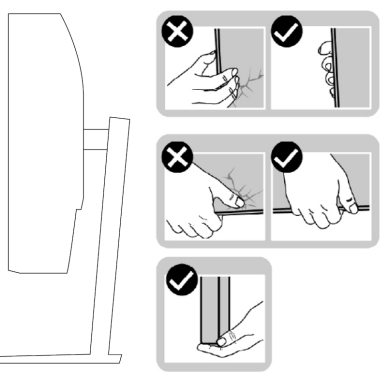

 Prilikom podizanja ili pomicanja monitora, pazite daje zaslon okrenut od vas i nemojte pritiskati površinu zaslona kako je ne biste ogrebali ili oštetili.

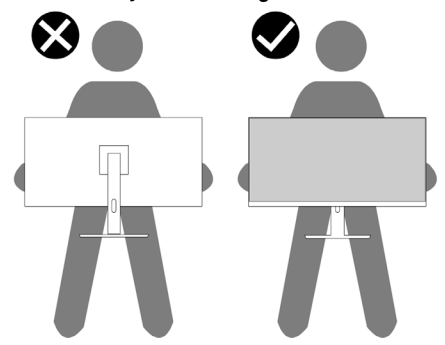

- Pri transportu monitora, pazite da ne bude izložen iznenadnim udarcima ili vibracijama.
- Prilikom podizanja ili pomicanja monitora, nemojte ga preokretati držeći ga za stalak ili podizač stalka. Tako može doći do nehotičnog oštećenja monitora i tjelesnih ozljeda.

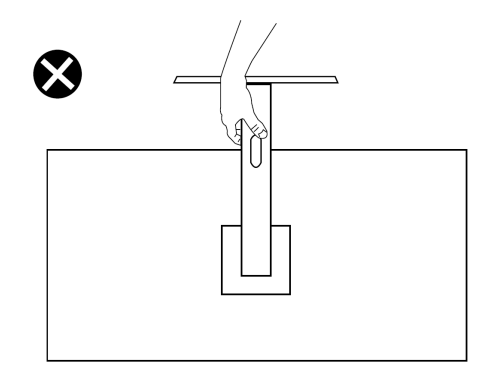

### Smjernice za održavanje

#### Čišćenje monitora

UPOZORENJE: Prije čišćenja monitora iskopčajte kabel napajanja monitora iz električne utičnice.

∧ OPREZ: Pročitajte i pratite Sigurnosne upute prije čišćenja zaslona.

Za najbolje postupke slijedite upute sa sljedećeg popisa tijekom raspakiranja, čišćenja ili rukovanja monitorom:

- Za čišćenje zaslona monitora, blago namočite meku, čistu krpu vodom. Po mogućnosti koristite posebnu tkaninu za čišćenje zaslona ili otopinu koja je prikladna za antistatički sloj. Nemojte koristiti benzen, razrjeđivač, amonijak, abrazivna sredstva za čišćenje ili komprimirani zrak.
- Koristite blago vlažnu krpu za čišćenje monitora. Izbjegavajte korištenje deterdženata bilo koje vrste jer neki deterdženti ostavljaju mutan sloj na monitoru.
- Ako primijetite bijeli prah kada otpakirate monitor, obrišite ga krpom.
- Oprezno rukujte monitorom jer se na tamnijim monitorima mogu pojaviti bijeli tragovi struganja ako se ogrebu.
- Da biste održali najbolju kvalitetu slike monitora koristite dinamički promjenjiv čuvar zaslona i isključujte monitor kad nije u uporabi.

## Postavljanje monitora

#### Spajanje stalka

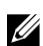

NAPOMENA: Stalak je odvojen prilikom isporuke monitora iz tvornice.

Pričvršćivanje stalka monitora:

1. Spojite podizač stakla s postoljem stalka, gurnite podizač stalka na postolje stalka dok ne klikne na svoje mjesto.

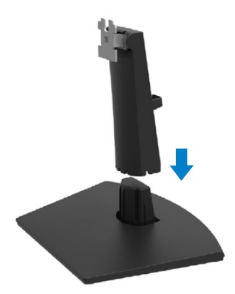

2. Otvorite zaštitni poklopac monitora.

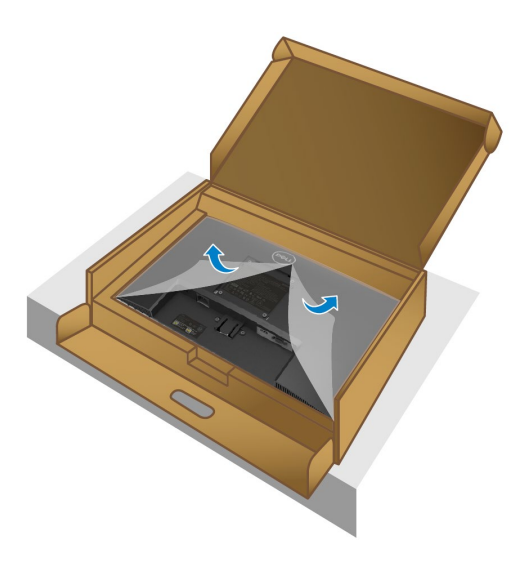

3. Poravnajte nosač podizača stalka s utorima na stražnjoj strani monitora.

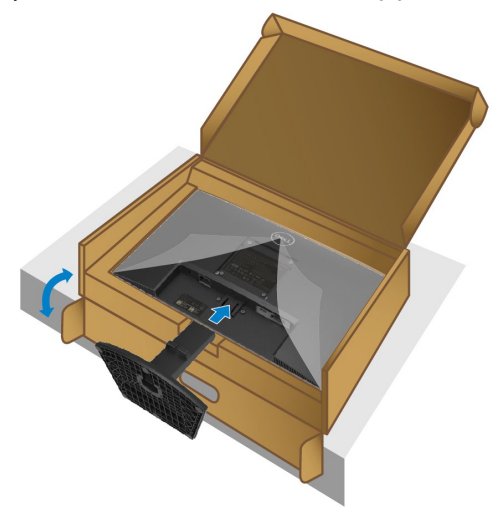

4. Gurajte sklop stalka dok ne sjedne na svoje mjesto.

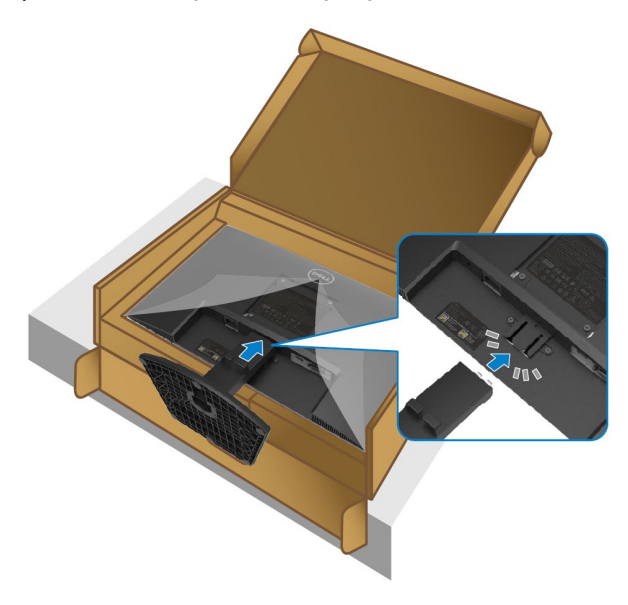

#### 5. Ugradite VESA poklopac.

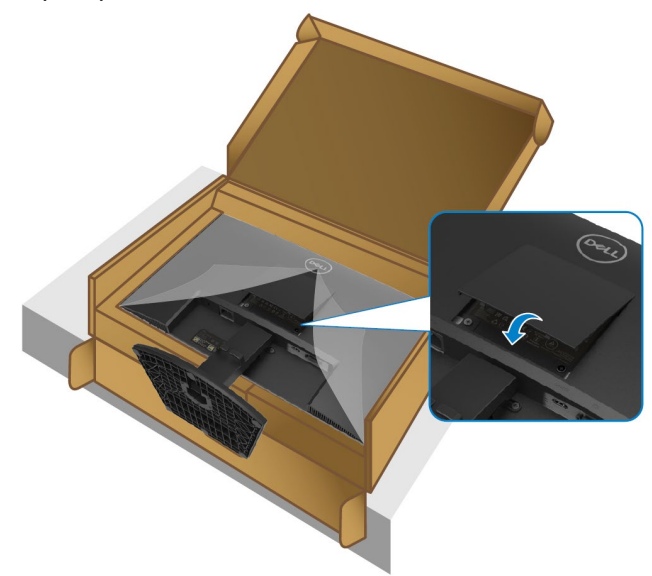

6. Držite podizač stalka i pažljivo podignite monitor, a zatim ga postavite na ravnu površinu.

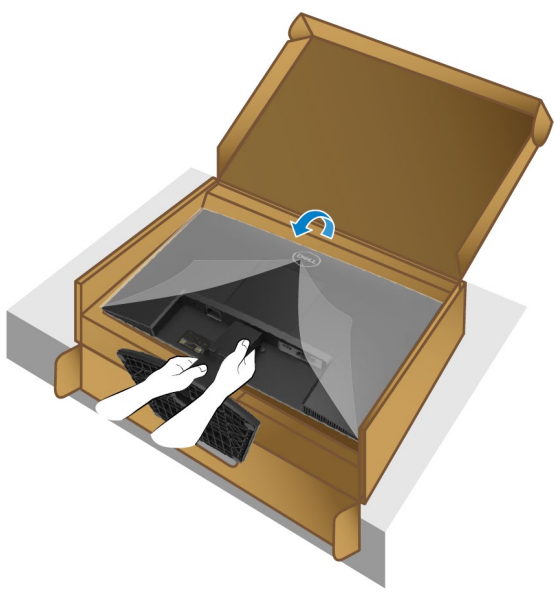

7. Pomerite zaštitni poklopac s monitora.

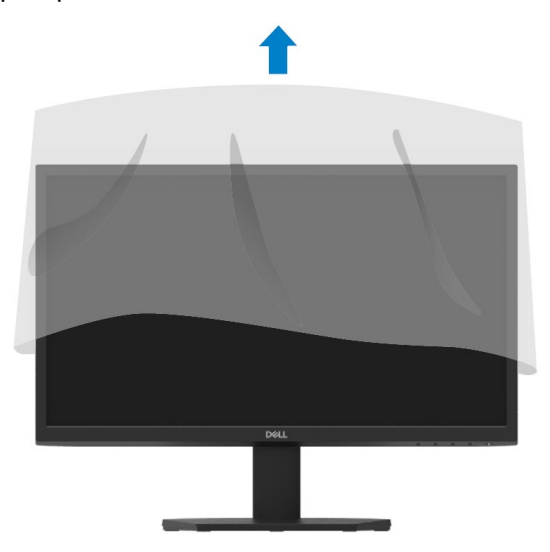

#### Povezivanje vašeg monitora

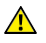

**UPOZORENJE:** Prije izvođenja bilo kojeg postupka u ovom odjeljku pobrinite se da se pridržavate **Sigurnosnih uputa.** 

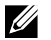

NAPOMENA: Nemojte istovremeno povezivati sve kabele na monitor. Preporučujemo da kabele položite kroz utor za organiziranje kabela prije povezivanja na monitor.

Povezivanje monitora s računalom:

- 1. Isključite računalo i iskopčajte kabel napajanja.
- 2. Povežite monitor i računalo koristeći VGA ili HDMI kabel.

#### Povezivanje VGA kabela

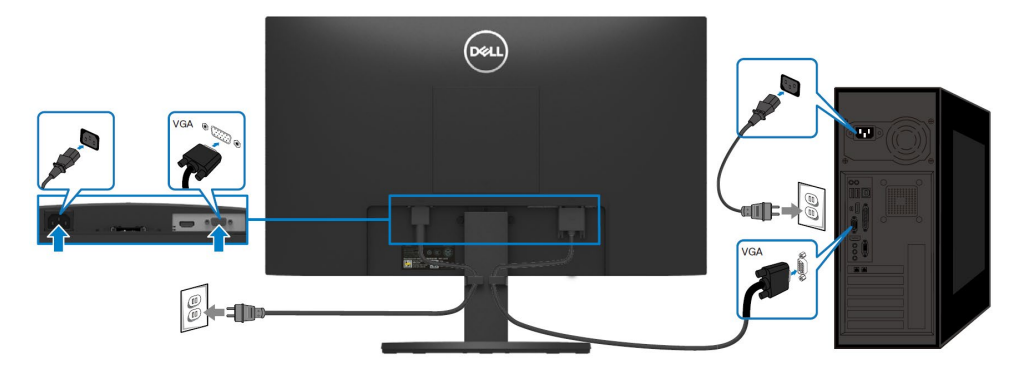

#### Povezivanje HDMI kabela

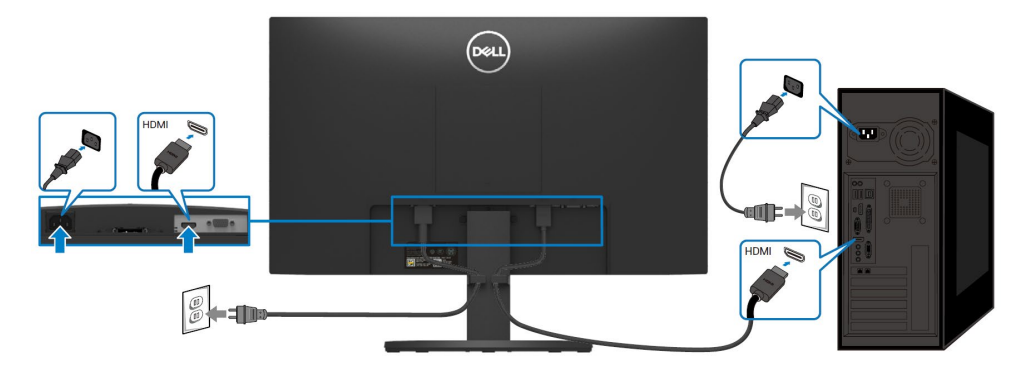

### Organiziranje kabela

Koristite utor za organiziranje kabela za usmjeravanje kabela povezanih na monitor.

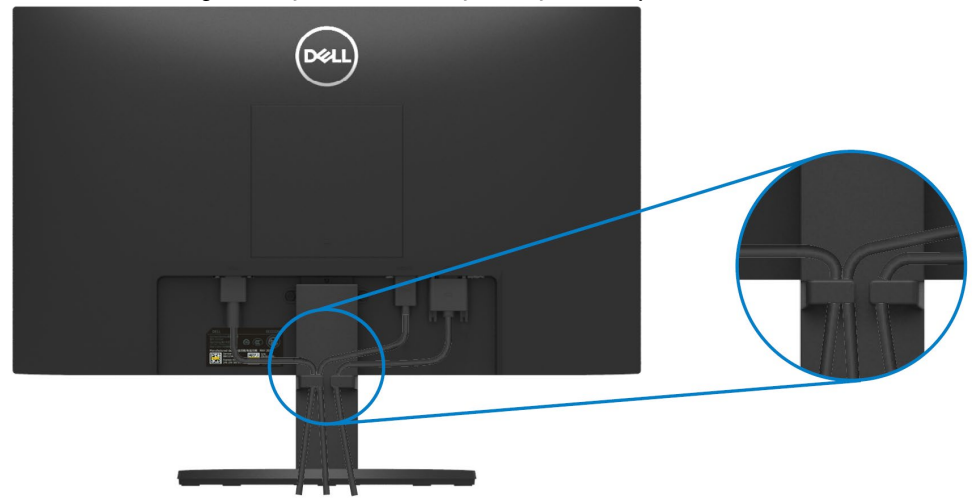

#### Uklanjanje stalka monitora

NAPOMENA: Da biste spriječili nastanak ogrebotina na zaslonu tijekom uklanjanja stalka, pazite da monitor stavite na meku i čistu površinu.

#### Uklanjanje stalka:

1. Postavite monitor na meku krpu ili jastuk duž stola.

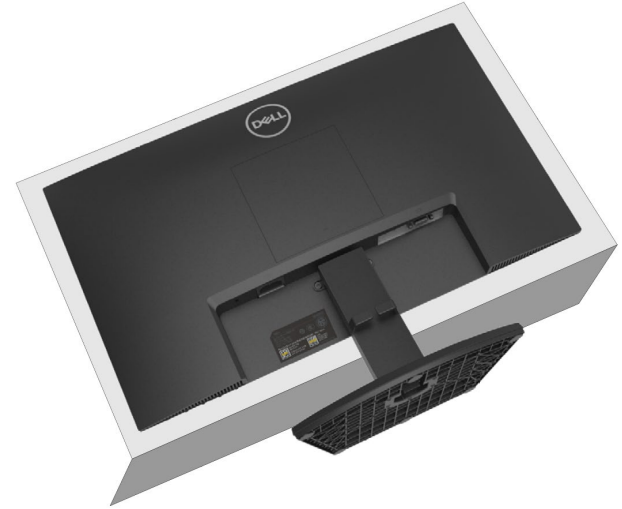

2. Nagnite stalak prema dolje kako biste pristupili gumbu za otpuštanje.

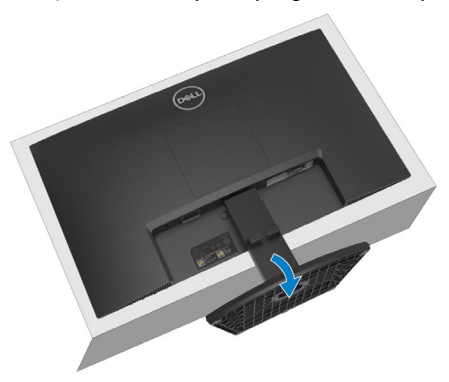

3. Koristite dugi odvijač za pritiskanje gumba za otpuštanje.

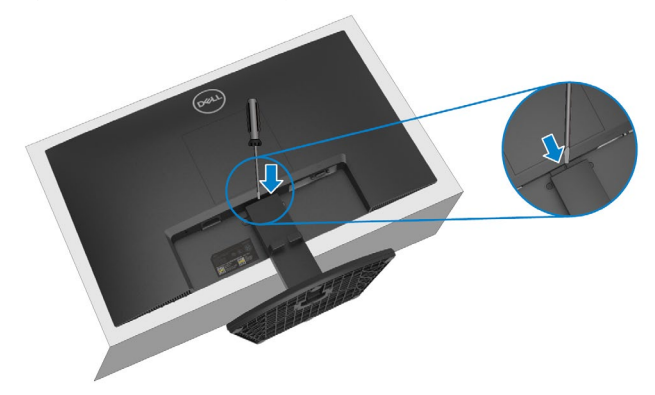

4. Držeći gumb za otpuštanje pritisnutim, izvucite stalak.

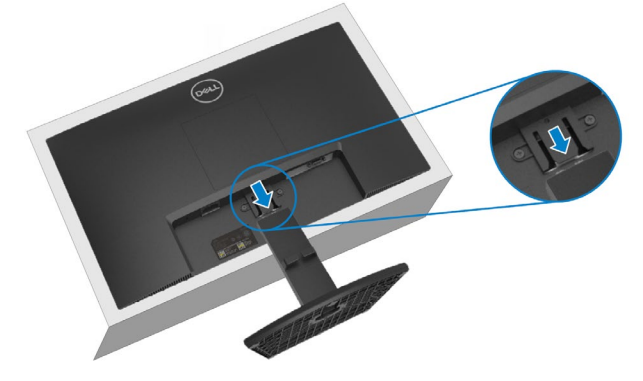

5. Pritisnite zasun jezička za brzo otpuštanje na dnu postolja kako biste odvojili postolje od podizača stalka.

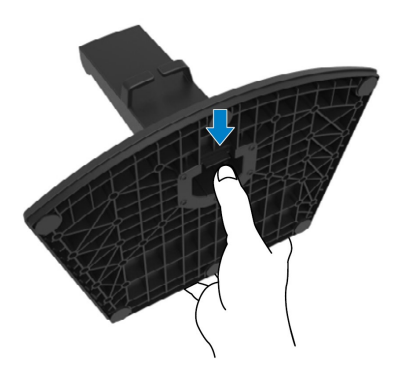

#### Uklanjanje VESA poklopca:

Pritisnite ulegnuće na VESA poklopcu kako biste je oslobodili sa stražnje strane zaslona.

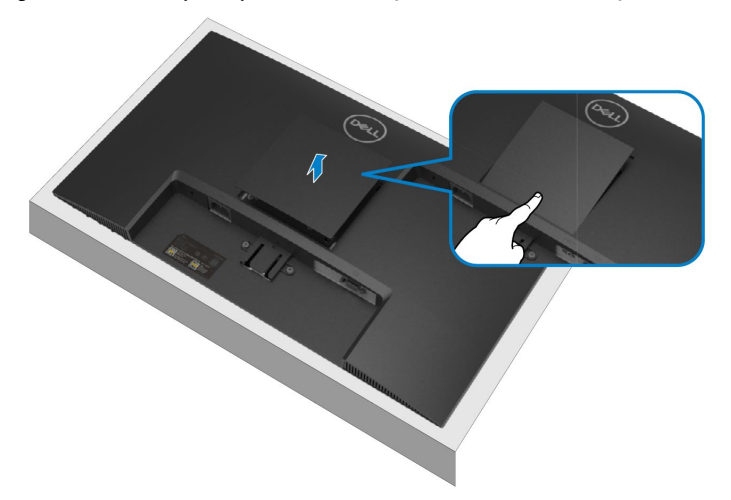

### Ugradnja na zid (Opcija)

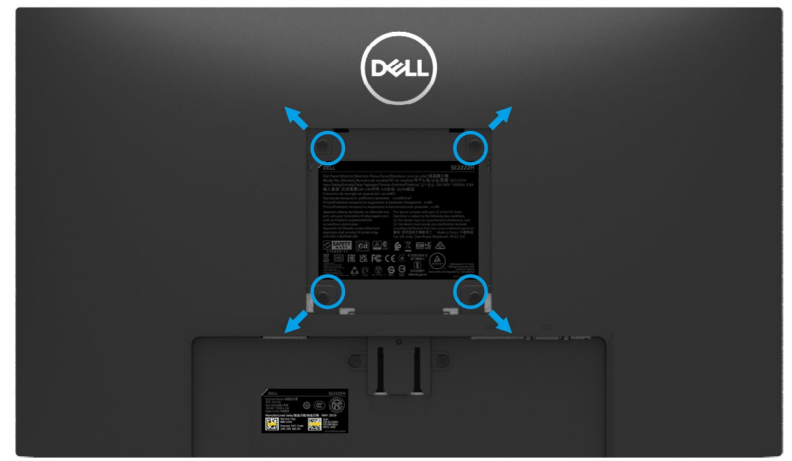

(Dimenzija vijka: M4 x 10 mm).

Pogledajte dokumentaciju isporučenu s VESA kompatibilnim kompletom za ugradnju na zid.

- 1. Postavite zaslon monitora na meku krpu ili jastuk na stabilnom, ravnom stolu.
- 2. Uklonite stalak.(Pogledajte Uklanjanje stalka monitora)
- Upotrijebite Phillips križni odvijač da biste uklonili četiri vijka koji pričvršćuju plastični poklopac.
- 4. Pričvrstite nosač za ugradnju iz kompleta za zidnu ugradnju na monitor.
- 5. Montirajte monitor na zid. Za više informacija pogledajte dokumentaciju isporučenu s kompletom za zidnu ugradnju.

NAPOMENA: Za uporabu samo s UL ili CSA ili GS nosačem za ugradnju na zid s minimalnom masom ili kapacitetom nosivosti tereta od 9,12 kg.

## Rad s monitorom

### Uključivanje monitora

Pritisnite gumb **U** za uključivanje monitora.

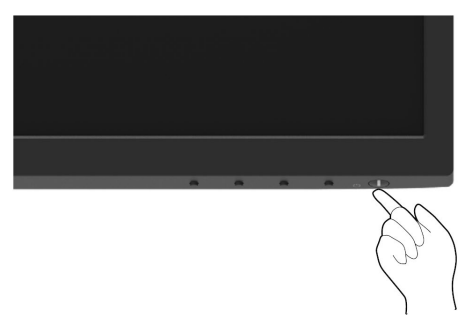

### Korištenje upravljačkih elemenata na prednjoj ploči

Upravljačke gumbe na donjem rubu monitora koristite za prilagođavanje postavki slike.

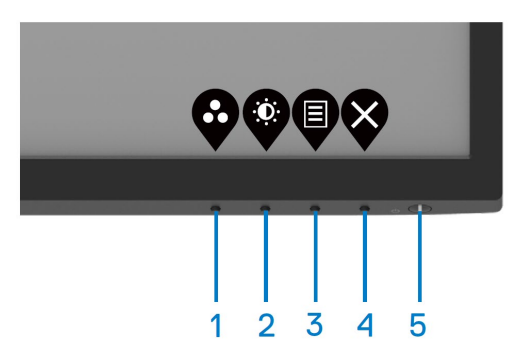

U sljedećoj tablici opisani su upravljački gumbi:

|   | Upravljački gumbi                     | Opis                                                                                                    |
|---|---------------------------------------|----------------------------------------------------------------------------------------------------|
| 1 | Ø                                     | Ovaj gumb koristite za odabir s popisa unaprijed postavljenih načina rada.                                  |
|   | Unaprijed postavljeni načini<br>rada  |                                                                                                    |
| 2 | Ŷ                                     | Za izravan pristup izborniku Svjetlina i kontrast.                                                          |
|   | Svjetlina/Kontrast                    |                                                                                                    |
| 3 | P                                     | Za pokretanje zaslonskog izbornika (OSD) ili pristup<br>popisu stavki/opcija izbornika. Za više informacija |
|   | Izbornik                              | pogledajte Pristupanje OSD izborniku.                                                                       |
| 4 | $\bigotimes$                          | Izlaz ili povratak na glavni zaslonski izbornik.                                                            |
|   | Izlaz                                 |                                                                                                    |
| 5 |                                       | Uključivanje i Isključivanje monitora.                                                                      |
|   |                                       | Stalno bijelo svijetlo označava da je monitor uključen i radi                                               |
|   | Gumb za<br>uključivanje/isključivanje | normalno. Trepćuće bijelo svijetlo označava da je monitor<br>u stanju pripravnosti.                         |
|   | (sa svjetlom statusa<br>napajanja)    |                                                                                                    |

### Korištenje funkcije OSD zaključavanja

Upravljačke gumbe na prednjoj ploči možete zaključati kako biste onemogućili pristup OSD izborniku i/ili gumbu za uključivanje/isključivanje.

#### Koristite Izbornik zaključavanja za zaključvanje gumba.

1. Odaberite jednu od sljedećih mogućnosti.

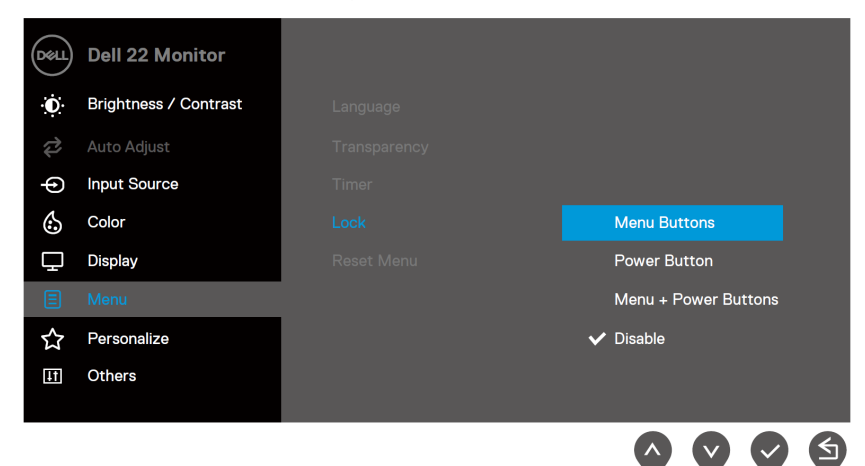

2. Pojavljuje se sljedeća poruka.

| Dell 22 Monito                       | r                                 |                             |                   |       |
|--------------------------------------|-----------------------------------|-----------------------------|-------------------|-------|
| Are you sure you<br>To unlock the Bu | ı want to lock<br>ıttons, refer 1 | the Menu B<br>to the User's | uttons?<br>Guide. |       |
|                                      | Yes                               | No                          |                   |       |
|                                      |                                   |                             | SE2222H/SE22      | 222HV |
|                                      |                                   |                             |                   |       |

 Odaberite Da za zaključavanje gumba. Nakon zaključavanja, pritiskom na upravljački gumb prikazat će se ikona lokota .

#### Koristite upravljačke gumbe na prednjoj ploči za zaključavanje gumba.

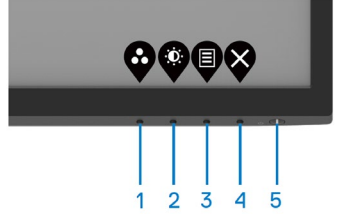

1. Pritisnite i zadržite Gumb 4 četiri sekunde, na zaslonu će se pojaviti izbornik.

| Dell 22 Mor    | nitor  |                   |          |             |          |   |
|----------------|--------|-------------------|----------|-------------|----------|---|
| Select option: | ط<br>ط | <b>☐</b><br>∃ + ७ |          | [           | Ţ<br>X   |   |
|                |        |                   | <b>§</b> | <b>&gt;</b> | <b>V</b> | × |

2. Odaberite jednu od sljedećih mogućnosti.

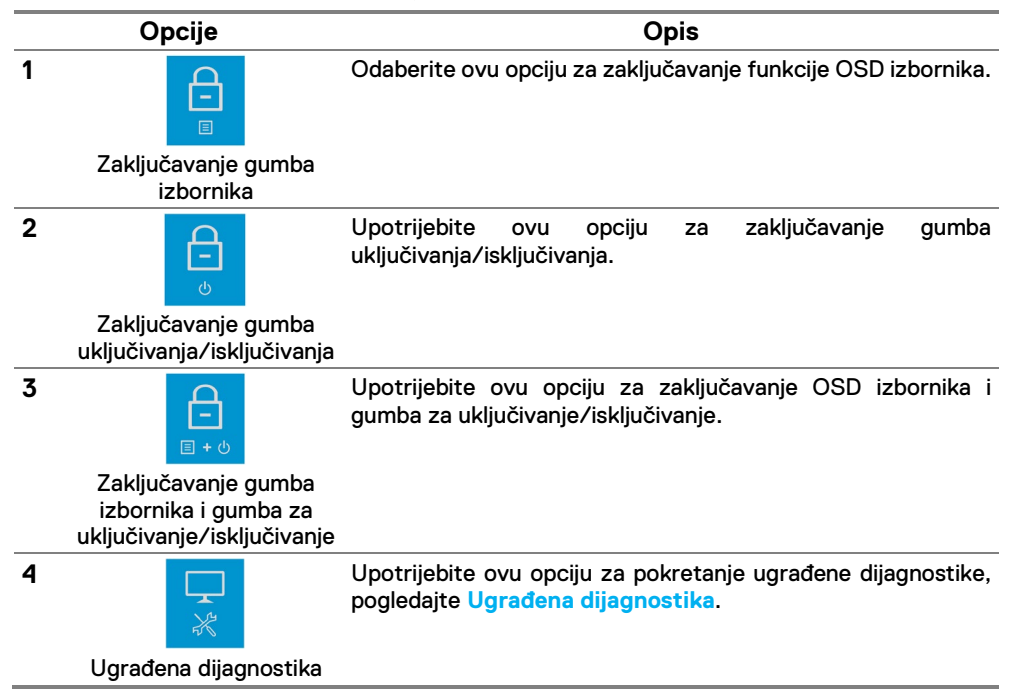

#### Otključavanje gumba.

Pritisnite i zadržite **Gumb 4** četiri sekunde do prikaza izbornika na zaslonu. Sljedeća tablica sadrži opis mogućnosti otključavanja upravljačkih gumba na prednjoj ploči.

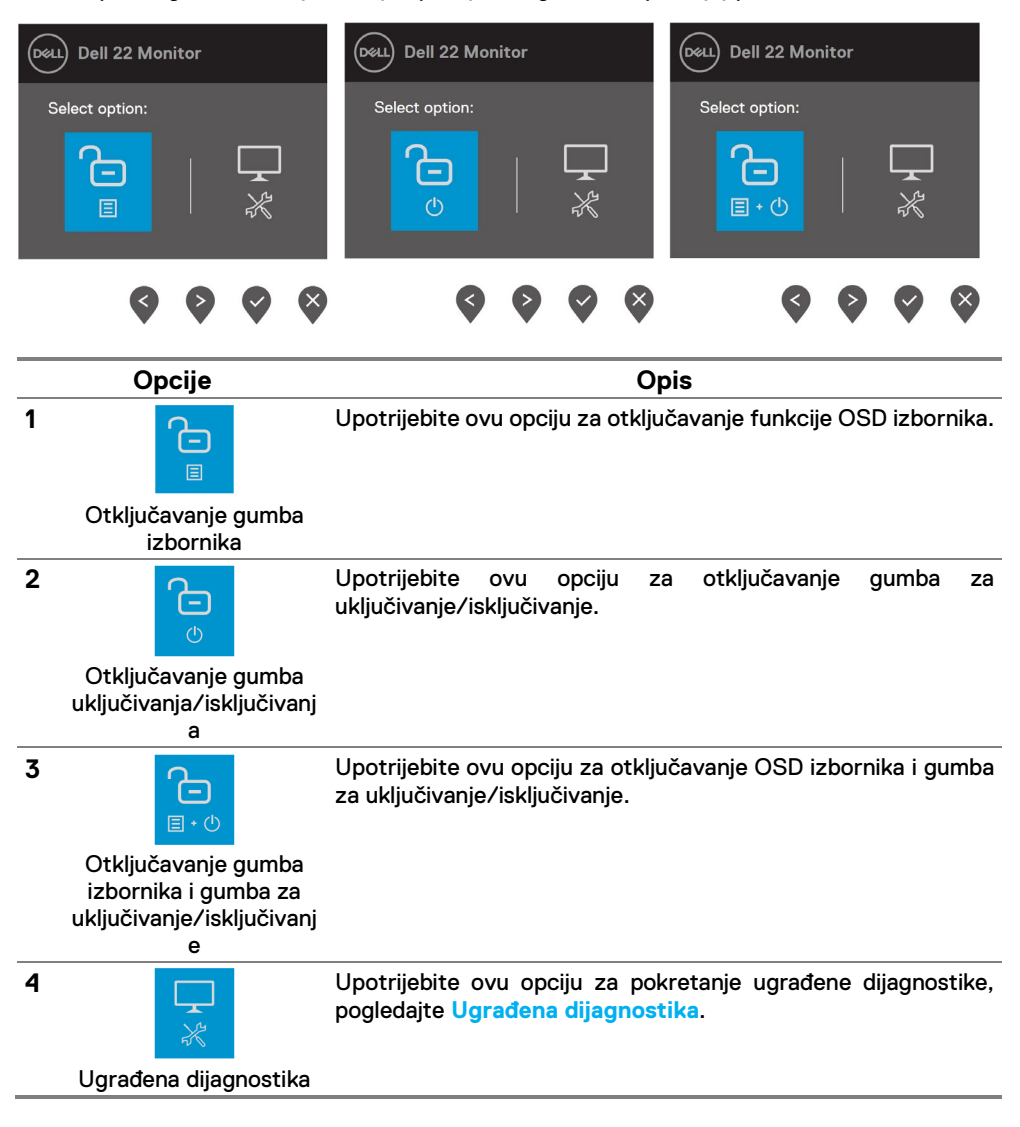

### OSD upravljački elementi

Koristite gumbe na donjem rubu monitora za prilagođavanje postavki slike.

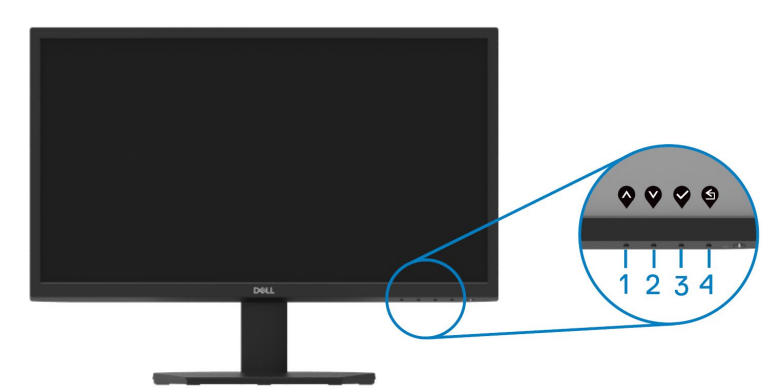

|   | Upravljački gumbi | Opis                                                                                      |
|---|-------------------|-------------------------------------------------------------------------------------------|
| 1 | Ŷ                 | Gumb Gore koristite za povećavanje vrijednosti ili pomicanje<br>prema gore u izborniku    |
|   | Gore              |                                                                                           |
| 2 | V                 | Gumb Dolje koristite za smanjivanje vrijednosti ili pomicanje<br>prema dolje u izborniku. |
|   | Dolje             |                                                                                           |
| 3 | <b>V</b>          | Gumb U redu koristite za potvrđivanje odabira u izborniku.                                |
|   | U redu            |                                                                                           |
| 4 | <b>S</b>          | Gumb Natrag koristite za povratak na prethodni izbornik.                                  |
|   | Natrag            |                                                                                           |

### Upotreba izbornika zaslonskog prikaza (OSD)

#### Pristupanje OSD izborniku

Ű

NAPOMENA: Sve promjene koje izvedete automatski se spremaju kada prijeđete u drugi izbornik, zatvorite OSD izbornik ili pričekate da se OSD izbornik sam zatvori.

1. Pritisnite gumb 🛡 za prikaz glavnog OSD izbornika.

#### Glavni izbornik za SE2222H

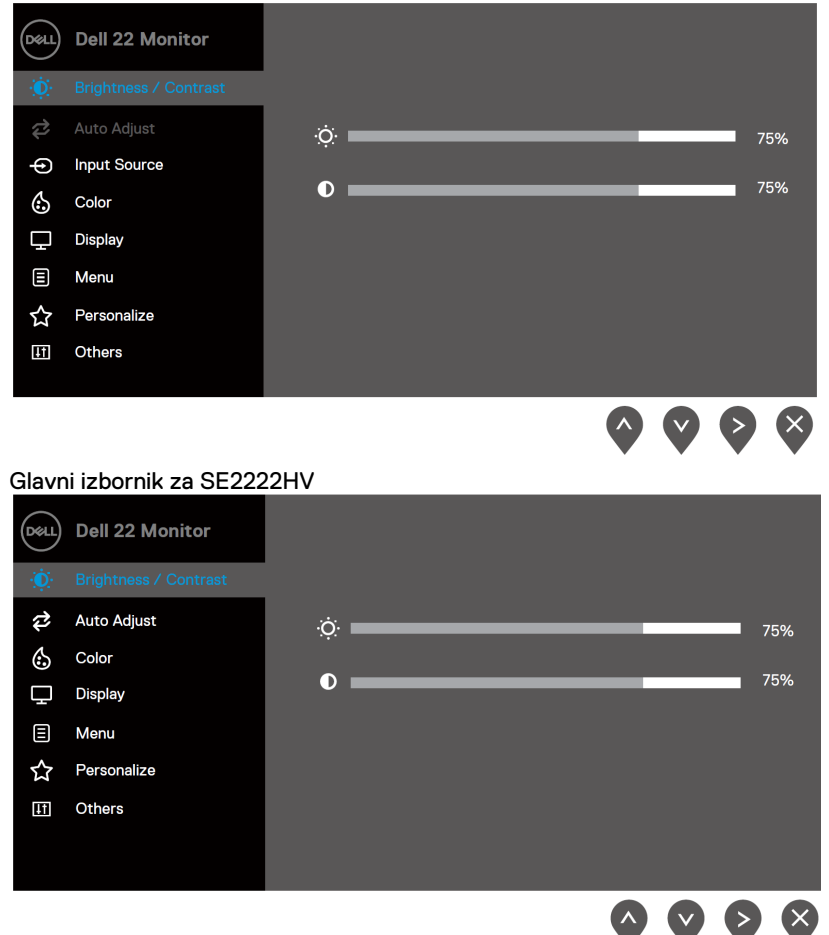

- 2. Pritisnite gumbe vi vza pomicanje između mogućnosti. Pri prijelazu s jedne ikone na drugu, nazivi mogućnosti se ističu
- 3. Pritisnite jednom gumb Za aktiviranje označene mogućnosti.
- 4. Pritisnite gumbe vi Vza odabir željenog parametra.
- 5. Pritisnite i zatim gumbima i v u skladu s indikatorima u izborniku provedite promjene.
- 6. Odaberite gumb Sza povratak na glavni izbornik.

| lkon<br>a | lzbornik i<br>podizbornici             | Opis                                                                                                    |
|-----------|----------------------------------------|----------------------------------------------------------------------------------------------------|
| a<br>∶Ç:  | podizbornici<br>Svjetlina/<br>Kontrast | Koristite ovu opciju za upravljanje postavkama svjetline/kontrasta.<br>SE2222H           Image: second second secon |
|           | Svjetlina                              | □       Display         □       Menu         ☆       Personalize         □       Others         ○       ♥         ●       ♥         ●       ♥         ●       ♥         ●       ♥         ●       ♥         ●       ♥         ●       ♥         ●       ♥         ●       ♥         ●       ♥         ●       ♥         ●       ♥         ●       ♥         ●       ♥         ●       ♥         ●       ♥         ●       ♥         ●       ♥         ●       ♥         ●       ♥         ●       ♥         ●       ♥         ●       ♥         ●       ♥         ●       ♥         ●       ♥         ●       ♥         ●       ♥         ●       ♥         ●       ♥         ●       ♥         ●       ♥         ●       ♥     <                                                                                                    |
|           | Kontrast                               | <ul> <li>Prvo prilagodite svjetline (najmanje 0/najviše 100).</li> <li>Prvo prilagodite svjetlinu, a zatim prilagodite contrast, ali samo ako je potrebno dodatno prilagođavanje.</li> <li>Pritisnite gumb Za povećavanje kontrasta i pritisnite gumb Za smanjivanje kontrasta (najmanje 0/najviše 100).</li> <li>Funkcija Kontrast prilagođava stupanj razlike između zatamnjenosti i svjetline na zaslonu monitora.</li> </ul>                                                                                                    |

| lkon<br>a | lzbornik i<br>podizbornici | Opis                                                                                                    |
|-----------|----------------------------|----------------------------------------------------------------------------------------------------|
| Ş         | Automatska<br>prilagodba   | Koristite ovu opciju za aktivaciju izbornika za automatsko<br>postavljanje i prilagodbu.<br>SE2222H                                                                                                    |
|           |                            | Dell 22 Monitor                                                                                                    |
|           |                            | Auto Adjust     Press ✓ to adjust the screen automatically.          ← Input Source                                                                                                    |
|           |                            | E Menu<br>☆ Personalize<br>Ⅲ Others                                                                                                    |
|           |                            | $\diamond \diamond \diamond \diamond$                                                                                                    |
|           |                            | SE2222HV                                                                                                    |
|           |                            | Dell 22 Monitor                                                                                                    |
|           |                            | Dightness / Contrast                                                                                                    |
|           |                            | Auto Adjust     Press      to adjust the screen automatically.     Color                                                                                                    |
|           |                            | Display                                                                                                    |
|           |                            | E Menu                                                                                                    |
|           |                            | ☆ Personalize                                                                                                    |
|           |                            | I Others                                                                                                    |
|           |                            | <b>~ ~ ~</b>                                                                                                    |
|           |                            | Sljedeći okvir pojavljuje se na crnom zaslonu kako se monitor<br>samostalno prilagođava trenutnom ulazu:                                                                                                    |
|           |                            | Auto Adjustment in Progress                                                                                                    |
|           |                            | Automatska prilagodba dopušta da se monitor samostalno prilagod<br>dolaznom video signalu. Nakon uporabe Automatske prilagodbe<br>možete nadalje podesiti monitor pomoću naredbi Frekvencija piksela<br>(Grubo) i Faza (Fino) pod Prikaz izbornikom. |
|           |                            | NAPOMENA: Automatska prilagodba se ne pojavljuje ako<br>pritisnete gumb dok nema aktivnih ulaznih video signala<br>ili priključenih kabela.                                                                                                    |
|           |                            | Ova je opcija dostupna samo kada koristite VGA ulaz.                                                                                                    |

| lkon<br>a | lzbornik i<br>podizbornici | Opis                                                                                                    |
|-----------|----------------------------|----------------------------------------------------------------------------------------------------|
| Ð         | Ulazni izvor               | Koristite izbornik Ulazni izvor za odabir između različitih video<br>signala koji mogu biti povezani na vaš monitor (samo za SE2222H).                                                                                                    |
|           |                            | Image: Pell 22 Monitor       VGA         Image: Personalize       VGA         Image: Personalize       Auto Adjust         Image: Personalize       VGA         Image: Personalize       VGA      < |
|           |                            | <b>\$ \$ \$</b>                                                                                                    |
|           | VGA                        | Pritisnite 💙 za odabir VGA ulaznog izvora kada koristite VGA priključak.                                                                                                    |
|           | HDMI                       | Pritisnite 🎔 za odabir HDMI ulaznog izvora kada koristite HDMI priključak.                                                                                                    |
|           | Automatski<br>odabir       | Odaberite Automatski odabir za traženje dostupnih ulaznih signala.                                                                                                    |
|           | Vrati ulazni<br>izvor      | Odaberite ovu mogućnost za vraćanje zadanog ulaznog izvora.                                                                                                    |
| 6         | Boja                       | Koristite izbornik Boja za prilagodbu postavki boja.<br>SE2222H                                                                                                    |
|           |                            | Dell 22 Monitor                                                                                                    |
|           |                            | Brightness / Contrast Preset Modes > Standard                                                                                                    |
|           |                            | Auto Adjust Input Color Format > RGB                                                                                                    |
|           |                            | Input Source     Reset Color                                                                                                    |
|           |                            | Color                                                                                                    |
|           |                            | 및 Display<br>팀 Menu                                                                                                    |
|           |                            | ☆ Personalize                                                                                                    |
|           |                            | II Others                                                                                                    |
|           |                            | <b>\$\$\$\$</b>                                                                                                    |

| lkon | Izbornik i                              | Opis                                                                                                    |  |  |
|------|-----------------------------------------|----------------------------------------------------------------------------------------------------|--|--|
| а    | podizbornici                            |                                                                                                    |  |  |
|      |                                         | SE2222HV         Image: Second second seco |  |  |
|      |                                         | $\mathbf{\Diamond} \mathbf{\Diamond} \mathbf{\Diamond} \mathbf{\Diamond} \mathbf{\diamond}$                                                                                                    |  |  |
|      | Unaprijed<br>postavljeni<br>načini rada | <ul> <li>Kada odaberete Unaprijed postavljene načine rada, s popisa možete odabrati Standard, Udobno gledanje, Film, Igra, Toplo, Hladno ili Prilagođena boja.</li> <li>Standard: Učitava zadane postavke boje na monitoru. Ovo je zadani način rada.</li> <li>Udobno gledanje: Smanjuje razinu plavog svjetla emitiranog iz zaslona, kako bi gledanje bilo udobnije za vaše oči.<br/>NAPOMENA: Da biste smanjili rizik od naprezanja očiju i bolova u vratu/ruci/leđima/ramenima zbog duljeg korištenja monitora, predlažemo da: <ul> <li>Postavite zaslon na udaljenost od50 ~ 70 cm (20 ~ 28 inča) od očiju.</li> <li>Često trepćite kako biste navlažili ili podmazali oči.</li> <li>Uzimajte redovite stanke od 20 minuta svaka dva sata.</li> <li>Za vrijeme stanke nemojte gledati u monitor i gledajte barem 20 sekundi u određeni predmet koji je udaljen barem 20 stopa (6 m).</li> <li>Za vrijeme stanke obavite vježbe istezanja kako biste oslobodili napetost u vratu, rukama, leđima i ramenima.</li> </ul> </li> <li>Film: Učitava postavke boje idealne za filmove.</li> <li>Igra: Učitava postavke boja idealne za većinu igara.</li> <li>Toplo: Povećava temperaturu boje.Zaslon izgleda toplije uz nijansu crvene/žute.</li> <li>Hladno: Smanjuje temperaturu boje. Zaslon izgleda hladnije uz nijansu plave.</li> </ul>                                                                                                    |  |  |
|      |                                         | <ul> <li>Pritisnite tipke i via prilagođavanje vrijednosti tri boje (crvene, zelene i plave) i izradu vlastitog unaprijed postavljenog načina boje.</li> </ul>                                                                                                    |  |  |

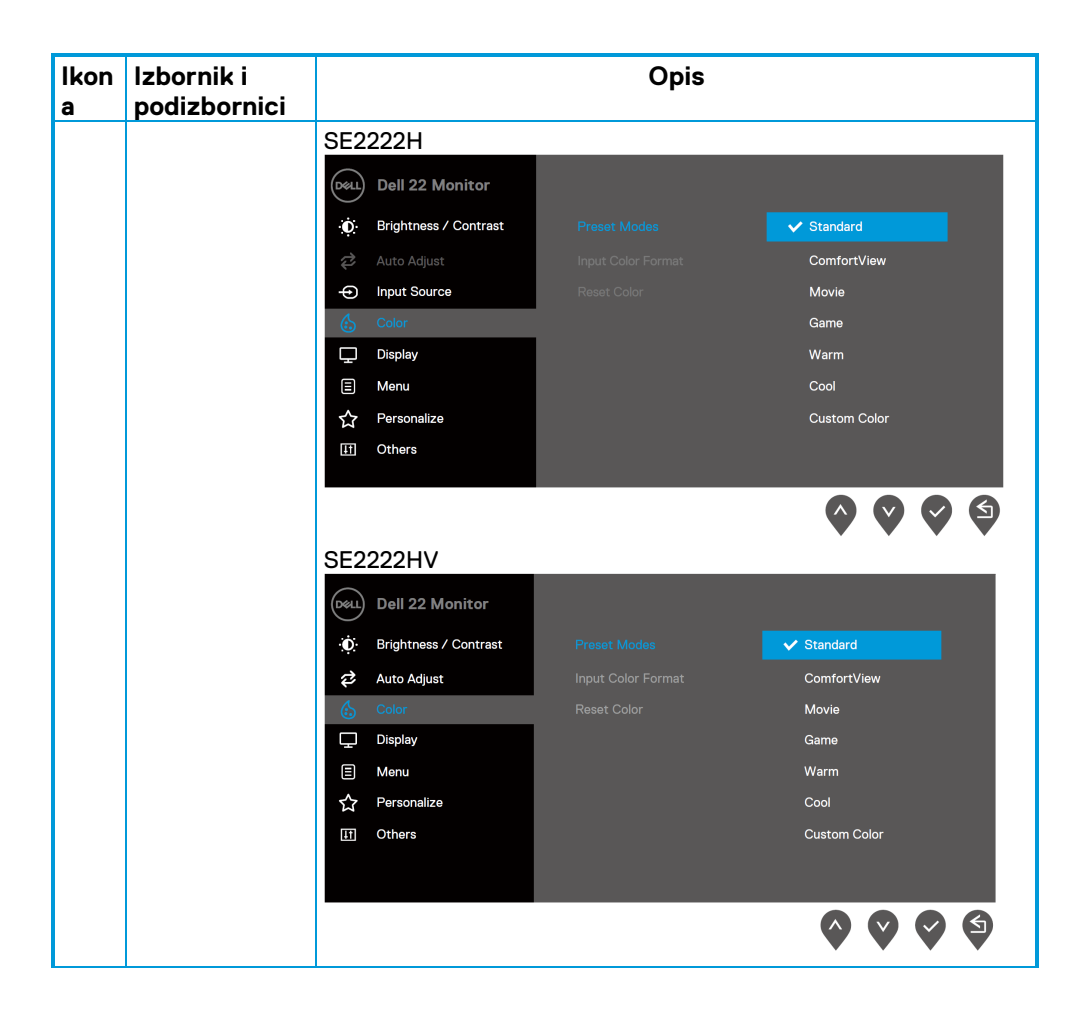

| lkon | Izbornik i            | Opis                                                                                                    |  |  |
|------|-----------------------|----------------------------------------------------------------------------------------------------|--|--|
| а    | podizbornici          |                                                                                                    |  |  |
|      | Format<br>ulazne boje | <ul> <li>Omogućuje postavljanje načina rada video ulaza na:</li> <li>RGB: Odaberite ovu mogućnost ako je vaš monitor povezan s<br/>računalom ili multimedijskim uređajem koji podržava RGB izlaz.</li> <li>YCbCr/YPbPr*: Odaberite ovu opciju ako vaš multimedijski</li> </ul> |  |  |
|      |                       | uređaj podržava samo YCbCr/YPbPr izlaz.<br>SE2222H                                                                                                    |  |  |
|      |                       | Oell     Dell 22 Monitor                                                                                                    |  |  |
|      |                       | 💫 Auto Adjust Input Color Format 🗸 RGB                                                                                                    |  |  |
|      |                       | Input Source     Reset Color     YCbCr                                                                                                    |  |  |
|      |                       | 6 Color                                                                                                    |  |  |
|      |                       | Display                                                                                                    |  |  |
|      |                       |                                                                                                    |  |  |
|      |                       |                                                                                                    |  |  |
|      |                       |                                                                                                    |  |  |
|      |                       |                                                                                                    |  |  |
|      |                       | SE2222HV                                                                                                    |  |  |
|      |                       | Dell 22 Monitor                                                                                                    |  |  |
|      |                       | Brightness / Contrast     Preset Modes                                                                                                    |  |  |
|      |                       | Auto Adjust Input Color Format      ✓ RGB                                                                                                    |  |  |
|      |                       | Color Reset Color YPbPr                                                                                                    |  |  |
|      |                       | Line Display                                                                                                    |  |  |
|      |                       | ► Wenu                                                                                                    |  |  |
|      |                       | II Others                                                                                                    |  |  |
|      |                       |                                                                                                    |  |  |
|      |                       |                                                                                                    |  |  |
|      |                       | $\bigcirc \bigcirc \bigcirc \bigcirc \bigcirc \bigcirc$                                                                                                    |  |  |
|      |                       | *Kad je odabran VGA ulaz.                                                                                                    |  |  |
|      | Nijansa               | Ova značajka može promijeniti boju video slike u zelenu ili ljubičastu.<br>To se koristi za prilagođavanje željene boje tona kože.                                                                                                    |  |  |
|      |                       | Koristite 🆤 ili 🂙 za prilagođavanje nijanse od 0 do 100.                                                                                                    |  |  |
|      |                       | Pritisnite 🗙 za povećavanje nijanse zelene za video sliku.                                                                                                    |  |  |
|      |                       | Pritisnite 🂙 za smanjenje nijanse ljubičaste za video sliku.                                                                                                    |  |  |
|      |                       | NAPOMENA: Prilagođavanje nijanse dostupno je samo                                                                                                    |  |  |
|      |                       | kad odaberete način Film ili Igre.                                                                                                    |  |  |

| lkon<br>a | lzbornik i<br>podizbornici |                                                              | Opis                            |                                                                                                    |  |
|-----------|----------------------------|--------------------------------------------------------------|---------------------------------|----------------------------------------------------------------------------------------------------|--|
| -         | Zasićenost                 | Ova značajka prilago                                         | đava zasićenost boje            | e video slike.                                                                                                    |  |
|           |                            |                                                              |                                 |                                                                                                    |  |
|           |                            | Noristite ▼ iii ▼ za prilagodavanje zasicenosti od 0 d0 100. |                                 |                                                                                                    |  |
|           |                            | Pritisnite 🎔 kako biste povećali šareni izgled video slike.  |                                 |                                                                                                    |  |
|           |                            | Pritisnite ଷ kako biste smanjili šareni izgled video slike.  |                                 |                                                                                                    |  |
|           |                            | NAPOMENA: Prilagođavanje zasićenosti dostupno je             |                                 |                                                                                                    |  |
|           |                            | samo kad odaberete način Film ili Igre.                      |                                 |                                                                                                    |  |
|           | Vrati boju                 | Resetira postavke bo                                         | oje monitora na tvorr           | ničke postavke.                                                                                                    |  |
| $\Box$    | Zaslon                     | Koristite izbornik l<br>monitora.                            | <sup>⊃</sup> rikaza za prilagoo | đavanje postavki zaslona                                                                                                    |  |
|           |                            | SE2222H                                                      |                                 |                                                                                                    |  |
|           |                            | Dell 22 Monitor                                              |                                 |                                                                                                    |  |
|           |                            | D: Brightness / Contrast                                     | Aspect Ratio                    | > 16:9                                                                                                    |  |
|           |                            | 🔁 Auto Adjust                                                |                                 |                                                                                                    |  |
|           |                            | - Input Source                                               |                                 |                                                                                                    |  |
|           |                            | 🖒 Color                                                      | Sharpness                       | > 50                                                                                                    |  |
|           |                            | 🖵 Display                                                    |                                 |                                                                                                    |  |
|           |                            | E Menu                                                       |                                 |                                                                                                    |  |
|           |                            | ☆ Personalize                                                | Response Time                   | > Normal                                                                                                    |  |
|           |                            | II Others                                                    | Reset Display                   |                                                                                                    |  |
|           |                            |                                                              |                                 | $\bigcirc \bigcirc \bigcirc \bigcirc \bigcirc \bigcirc \bigcirc \bigcirc \bigcirc \bigcirc \bigcirc \bigcirc \bigcirc \bigcirc \bigcirc \bigcirc \bigcirc \bigcirc \bigcirc $ |  |
|           |                            | SE2222HV                                                     |                                 | • • • •                                                                                                    |  |
|           |                            | Dell 22 Monitor                                              |                                 |                                                                                                    |  |
|           |                            | D Brightness / Contrast                                      | Aspect Ratio                    | > 16:9                                                                                                    |  |
|           |                            | 🔁 Auto Adjust                                                | Horizontal Position             | > 50                                                                                                    |  |
|           |                            | Color                                                        | Vertical Position               | > 50                                                                                                    |  |
|           |                            | L_ Display                                                   | Sharpness                       | > 50                                                                                                    |  |
|           |                            | E Menu                                                       | Pixel Clock                     | > 50                                                                                                    |  |
|           |                            | II Others                                                    | Response Time                   | > Normal                                                                                                    |  |
|           |                            |                                                              | Reset Display                   |                                                                                                    |  |
|           |                            |                                                              |                                 |                                                                                                    |  |
|           |                            |                                                              |                                 | $\mathbf{W}$                                                                                                    |  |

| lkon<br>a | lzbornik i<br>podizbornici    | Opis                                                                                                    |  |  |
|-----------|-------------------------------|----------------------------------------------------------------------------------------------------|--|--|
|           | Format<br>prikaza             | Podesite format prikaza na 16:9 ili 4:3.                                                                                                    |  |  |
|           | Horizontalni<br>položaj (samo | Koristite gumbe 🛇 ili 💙 za prilagodbu slike lijevo i desno.                                                                                                   |  |  |
|           | VGA ulaz)                     | Minimalna vrijednost je '0' (-).Maksimalna vrijednost je '100' (+).                                                                                           |  |  |
|           | Vertikalni<br>položaj (samo   | Koristite gumbe 🛇 ili 💙 za prilagodbu slike gore i dolje.                                                                                                    |  |  |
|           | VGA ulaz)                     | Minimalna vrijednost je '0' (-).Maksimalna vrijednost je '100' (+).                                                                                           |  |  |
|           | Oštrina                       | Ova značajka može učiniti sliku oštrijom ili mekšom.<br>Koristite ♥ ili ♥za prilagođavanje oštrine od 0 do 100.                                               |  |  |
|           | Frekvencija<br>piksela (samo  | Značajka Frekvencija piksela omogućuje vam prilagodbu kvalitete<br>slike na vašem monitoru prema vašim željama.                                               |  |  |
|           |                               | Koristite gumbe ▼ ili ▼ za prilagodbu najbolje kvalitete slike.                                                                                               |  |  |
|           | Faza (samo<br>VGA ulaz)       | Ako zadovoljavajući rezultati nisu postignuti korištenjem prilagod<br>Faze, koristite prilagodbu Frekvencija piksela, a zatim ponov<br>koristite Fazu (fino). |  |  |
|           | Vrijeme<br>odziva             | Omogućuju vam odabir između Normalno (12 ms) ili Brzo (8 ms).                                                                                                 |  |  |
|           | Vrati<br>postavke<br>prikaza  | Odaberite ovu mogućnost za vraćanje prikaza na zadane postavke.                                                                                               |  |  |

| lkon | Izbornik i<br>podizbornici |                                                                                                    | Opis                                       |                                                             |
|------|----------------------------|----------------------------------------------------------------------------------------------------|--------------------------------------------|-------------------------------------------------------------|
| ∎    | Izbornik                   | Odaberite ovu opcij<br>OSD-a, količinu vrem<br>itd.                                                                                                    | u za prilagodbu po<br>nena za koju izborni | ostavki OSD-a poput jezika<br>ik ostaje prikazan na zaslonu |
|      |                            | SE2222H                                                                                                    |                                            |                                                             |
|      |                            | Dell 22 Monitor                                                                                                    |                                            |                                                             |
|      |                            | 🔅 Brightness / Contrast                                                                                                    | Language                                   | > English                                                   |
|      |                            | 😂 Auto Adjust                                                                                                    | Transparency                               | > 20                                                        |
|      |                            | Input Source                                                                                                    | Timer                                      | > 20 s                                                      |
|      |                            | 🔂 Color                                                                                                    | Lock                                       | > Disable                                                   |
|      |                            | Display                                                                                                    | Reset Menu                                 |                                                             |
|      |                            | E Menu                                                                                                    |                                            |                                                             |
|      |                            | ☆ Personalize                                                                                                    |                                            |                                                             |
|      |                            | III Others                                                                                                    |                                            |                                                             |
|      |                            |                                                                                                    |                                            |                                                             |
|      |                            | SE2222HV                                                                                                    |                                            |                                                             |
|      |                            | Dell 22 Monitor                                                                                                    |                                            |                                                             |
|      |                            | D Brightness / Contrast                                                                                                    | Language                                   | > English                                                   |
|      |                            | 🔁 Auto Adjust                                                                                                    | Transparency                               | > 20                                                        |
|      |                            | 🖒 Color                                                                                                    | Timer                                      | > 20 s                                                      |
|      |                            | 🖵 Display                                                                                                    | Lock                                       | > Disable                                                   |
|      |                            | E Menu                                                                                                    | Reset Menu                                 |                                                             |
|      |                            | ☆ Personalize                                                                                                    |                                            |                                                             |
|      |                            | II Others                                                                                                    |                                            |                                                             |
|      |                            |                                                                                                    |                                            |                                                             |
|      |                            |                                                                                                    |                                            |                                                             |
|      |                            |                                                                                                    |                                            |                                                             |
|      | Jezik                      | Dopušta vam da podesite OSD prikaz na jedan od osam jezil<br>engleski, španjolski, francuski, njemački, brazilski portugalski, rus<br>pojednostavljeni kineski ili japanski. |                                            |                                                             |
|      | Prozirnost                 | Odaberite ovu mo<br>pritiskanjem gumba                                                                                                    | gućnost za prom<br>i V od 0 do 100         | njenu prozirnosti izbornika<br>D.                           |
|      | Mjerač<br>vremena          | OSD vrijeme prikazivanja: postavlja vrijeme tijekom kojeg će (<br>ostati aktivan nakon posljednjeg pritiskanja gumba.                                                        |                                            |                                                             |
|      |                            | Koristite tipke <equation-block> ili<br/>sekunde, od 5 do 60</equation-block>                                                                                                | Vza prilagođavan<br>sekundi.               | nje klizača u pomacima od 1                                 |

| lkon | lzbornik i                     | Opis                                                                                                    |  |  |  |
|------|--------------------------------|----------------------------------------------------------------------------------------------------|--|--|--|
| а    | podizbornici                   |                                                                                                    |  |  |  |
|      | Zaključavanje                  | Kada su upravljački gumbi na monitoru zaključani, možete ljudima<br>spriječiti pristup upravljačkim elementima. Na taj način se<br>onemogućuje slučajna aktivacija na više monitora koji su jedan kraj<br>drugoga.<br>SE2222H                                                                                                    |  |  |  |
|      |                                | Dell 22 Monitor                                                                                                    |  |  |  |
|      |                                | Image: Contrast       Others         Image: Contrast       Contrast                                                                                                    |  |  |  |
|      |                                | Image: Second Second |  |  |  |
|      |                                | <ul> <li>Gumbi izbornika: Svi su gumbi izbornika/funkcija (osi gumba za uključivanje/isključivanje) zaključani i korisnik im može pristupiti.</li> <li>Gumb za uključivanje/isključivanje: Zaključan je samo gum</li> </ul>                                                                                                    |  |  |  |
|      |                                | <ul> <li>za uključivanje/isključivanje i korisnik mu ne može pristupiti.</li> <li>Gumbi izbornika + Gumb za uključivanje/isključivanje: l<br/>gumbi izbornika/funkcija i gumbi za uključivanje/isključivanje<br/>su zaključani i korisnik im ne može pristupiti.</li> <li>Zadana postavka je Onemogućeno.</li> </ul>                                                                                                    |  |  |  |
|      | Musti                          | NAPOMENA: Za otključavanje gumba pritisnite i držite gumb 🎔<br>4 sekunde.                                                                                                    |  |  |  |
|      | vrati<br>postavke<br>izbornika | vračaju se sve OSD postavke na tvornički zadane vrijednosti.                                                                                                    |  |  |  |

| lkon<br>a | lzbornik i<br>podizbornici                     | Opis                                                                                                    |  |  |  |
|-----------|------------------------------------------------|----------------------------------------------------------------------------------------------------|--|--|--|
| ☆         | Personalizacija                                | Omogućuju vam odabir značajke između Tipke prečaca 1, Tipke<br>prečaca 2, LED gumba za uključivanje/isključivanje ili vraćanje<br>postavke personalizacije, unaprijed postavljenih načina ili<br>svjetline/kontrasta i postavite je kao tipku prečaca. |  |  |  |
|           |                                                | Dell 22 Monitor                                                                                                    |  |  |  |
|           |                                                | Input Source Power Button LED > On in On Mode     Color Reset Personalization     Display     Menu                                                                                                    |  |  |  |
|           |                                                | Personalize  Others                                                                                                    |  |  |  |
|           |                                                | SE2222HV                                                                                                    |  |  |  |
|           |                                                | Ø: Brightness / Contrast          Shortcut Key 1         > Preset Modes                 Ø: Auto Adjust          Shortcut Key 2         > Brightness/Contrast                                                                                           |  |  |  |
|           |                                                | Color     Power Button LED     > On in On Mode       □     Display     Reset Personalization       □     Monu            Personalize                                                                                                    |  |  |  |
|           |                                                | [f] Others                                                                                                    |  |  |  |
|           | Tipka prečaca 1                                | Korisnik može odabrati jedno od sljedećeg: Unaprijed postavljer<br>načini rada, Svjetlina/kontrast, Ulazni izvor (SE2222H samo)<br>Format prikaza za postavljanje tipke prečaca 1.                                                                     |  |  |  |
|           | Tipka prečaca 2                                | Korisnik može odabrati jedno od sljedećeg: Unaprijed postavljeni<br>načini rada, Svjetlina/kontrast, Ulazni izvor (SE2222H samo),<br>Format prikaza za postavljanje tipke prečaca 2.                                                                   |  |  |  |
|           | LED gumba za<br>uključivanje/isk<br>ljučivanje | Omogućuje postavljanje LED indikatora napajanja na Uključeno u<br>uključenom načinu ili na Isključeno u uključenom načinu radi uštede<br>energije.                                                                                                    |  |  |  |
|           | Vraćanje<br>postavke<br>personalizacije        | Dopušta vam da vratite tipke prečaca na tvorničke postavke.                                                                                                    |  |  |  |

| lkon<br>a | lzbornik i<br>podizbornici |                         | Opis             |           |
|-----------|----------------------------|-------------------------|------------------|-----------|
| [it]      | Ostalo                     | SE2222H                 |                  |           |
|           |                            | Dell 22 Monitor         |                  |           |
|           |                            | • Brightness / Contrast | Display Info     |           |
|           |                            | 🔁 🛛 Auto Adjust         | DDC/CI           | > On      |
|           |                            | - Input Source          | LCD Conditioning | > Off     |
|           |                            | 🔂 Color                 | Service Tag      | > ABCDEFG |
|           |                            | 🖵 Display               | Reset Others     |           |
|           |                            | 🗐 Menu                  | Factory Reset    |           |
|           |                            | ☆ Personalize           |                  |           |
|           |                            | II Others               |                  |           |
|           |                            |                         |                  |           |
|           |                            |                         |                  |           |
|           |                            | SE2222HV                |                  |           |
|           |                            | Dell 22 Monitor         |                  |           |
|           |                            | D Brightness / Contrast | Display Info     |           |
|           |                            | 🔁 Auto Adjust           | DDC/CI           | > On      |
|           |                            | 🖒 Color                 | LCD Conditioning | > Off     |
|           |                            | 🖵 Display               | Service Tag      | > ABCDEFG |
|           |                            | 🗐 Menu                  | Reset Others     |           |
|           |                            | ☆ Personalize           | Factory Reset    |           |
|           |                            | II Others               | 1                |           |
|           |                            |                         |                  |           |
|           |                            |                         |                  |           |

| lkon<br>a | lzbornik i<br>podizbornici | Opis                                     |  |                                   |  |
|-----------|----------------------------|------------------------------------------|--|-----------------------------------|--|
|           | Podaci o<br>zaslonu        | Pritisnite za prikaz podataka o zaslonu. |  |                                   |  |
|           | 20310110                   | SE2222H                                  |  |                                   |  |
|           |                            | Dell 22 Monitor                          |  |                                   |  |
|           |                            | D Brightness / Contrast                  |  | Model: Dell SE2222H               |  |
|           |                            | 🔁 🛛 Auto Adjust                          |  | Input Source: HDMI                |  |
|           |                            | - Input Source                           |  | Current: 1920x1080, 60Hz          |  |
|           |                            | 🔂 Color                                  |  |                                   |  |
|           |                            | 🖵 Display                                |  |                                   |  |
|           |                            | 🗐 Menu                                   |  |                                   |  |
|           |                            | ☆ Personalize                            |  |                                   |  |
|           |                            | III Others                               |  |                                   |  |
|           |                            |                                          |  |                                   |  |
|           |                            | SE2222HV                                 |  |                                   |  |
|           |                            | Dell 22 Monitor                          |  |                                   |  |
|           |                            | • Brightness / Contrast                  |  | Model: Dell SE2222HV              |  |
|           |                            | 🔁 🛛 Auto Adjust                          |  | Input Source: VGA                 |  |
|           |                            | 🔂 Color                                  |  | Current: 1920x1080, 60Hz          |  |
|           |                            | 됴 Display                                |  |                                   |  |
|           |                            | ⊟ Menu                                   |  |                                   |  |
|           |                            | ☆ Personalize                            |  |                                   |  |
|           |                            | III Others                               |  |                                   |  |
|           |                            |                                          |  |                                   |  |
|           |                            |                                          |  |                                   |  |
|           |                            |                                          |  | $\bullet \bullet \bullet \bullet$ |  |

| lkon<br>a | lzbornik i<br>podizbornici | Opis                                                                                                    |  |  |  |  |
|-----------|----------------------------|----------------------------------------------------------------------------------------------------|--|--|--|--|
|           | DDC/CI                     | DDC/CI (Podatkovni kanal zaslona/Sučelje s naredbama)<br>omogućuje prilagođavanje parametara monitora putem softvera na<br>računalu.<br>Odaberite Isključi za isključivanje ove značajke.<br>Omogućite ovu značajku za najbolje korisničko iskustvo i optimalne<br>performanse monitora.                                                                                                    |  |  |  |  |
|           |                            | SEZZZEN                                                                                                    |  |  |  |  |
|           |                            | SE2222HV<br>Pell 22 Monitor<br>Pell 22 Monitor<br>Personalize<br>Personalize |  |  |  |  |

| lkon<br>a | lzbornik i<br>podizbornici |                                                                                                    | Opis |                                                       |
|-----------|----------------------------|----------------------------------------------------------------------------------------------------|------|-------------------------------------------------------|
|           | LCD<br>poboljšanje         | Pomaže u smanjivanju manjih slučajeva zadržavanja slike. Ovisno o<br>stupnju zadržavanja slike, može proći neko vrijeme dok se program<br>pokrene. Za pokretanje <b>LCD poboljšanja</b> odaberite Uključeno. |      |                                                       |
|           |                            | SE2222H                                                                                                    |      |                                                       |
|           |                            | Dell 22 Monitor                                                                                                    |      |                                                       |
|           |                            | D Brightness / Contrast                                                                                                    |      |                                                       |
|           |                            | 🔁 Auto Adjust                                                                                                    |      |                                                       |
|           |                            | Input Source                                                                                                    |      | On                                                    |
|           |                            |                                                                                                    |      | ✓ Off                                                 |
|           |                            |                                                                                                    |      |                                                       |
|           |                            |                                                                                                    |      |                                                       |
|           |                            | III Others                                                                                                    |      |                                                       |
|           |                            |                                                                                                    |      |                                                       |
|           |                            |                                                                                                    |      |                                                       |
|           |                            | SE2222HV                                                                                                    |      | • • • •                                               |
|           |                            | Dell 22 Monitor                                                                                                    |      |                                                       |
|           |                            | 😟 Brightness / Contrast                                                                                                    |      |                                                       |
|           |                            | 🔁 🛛 Auto Adjust                                                                                                    |      |                                                       |
|           |                            | 🔂 Color                                                                                                    |      | On                                                    |
|           |                            | 🖵 Display                                                                                                    |      | ✓ Off                                                 |
|           |                            | Menu                                                                                                    |      |                                                       |
|           |                            | ☆ Personalize                                                                                                    |      |                                                       |
|           |                            | LIT Others                                                                                                    |      |                                                       |
|           |                            |                                                                                                    |      |                                                       |
|           |                            |                                                                                                    |      |                                                       |
|           |                            |                                                                                                    |      | $\blacksquare \blacksquare \blacksquare \blacksquare$ |
|           |                            |                                                                                                    |      |                                                       |

| lkon<br>a | lzbornik i<br>podizbornici        |                                                                                      | Opis                                                      |                            |  |
|-----------|-----------------------------------|--------------------------------------------------------------------------------------|-----------------------------------------------------------|----------------------------|--|
|           | Servisna<br>oznaka                | Prikazuje broj servisne oznake monitora.<br>SE2222H                                  |                                                           |                            |  |
|           |                                   | Dell 22 Monitor                                                                      | Display Info<br>DDC/CI<br>LCD Conditioning<br>Service Tag | > On<br>> Off<br>> ABCDEFG |  |
|           |                                   | <ul> <li>Display</li> <li>E Menu</li> <li>☆ Personalize</li> <li>E Others</li> </ul> | Reset Others<br>Factory Reset                             |                            |  |
|           |                                   | SE2222HV                                                                             |                                                           |                            |  |
|           |                                   | <ul> <li>Brightness / Contrast</li> <li>Auto Adjust</li> </ul>                       | Display Info<br>DDC/Cl                                    | > On                       |  |
|           |                                   | Golor<br>Display                                                                     | LCD Conditioning<br>Service Tag<br>Reset Others           | > Off<br>> ABCDEFG         |  |
|           |                                   | Personalize           Others                                                         | Factory Reset                                             |                            |  |
|           |                                   |                                                                                      |                                                           |                            |  |
|           | Vrati ostale<br>postavke          | Vraća sve postavke u                                                                 | izborniku <b>Ostalo</b> na t                              | vorničke postavke.         |  |
|           | Vrati na<br>tvorničke<br>postavke | Vraća sve postavke n                                                                 | a tvorničke postavke.                                     |                            |  |

#### Poruke upozorenja OSD izbornika

Sljedeći okvir s upozorenjem o napajanju odnosi se na funkcije svjetline po prvi puta kada prilagodite razinu svjetline iznad zadane razine.

| SE22 | 22H                                                                                                    |
|------|----------------------------------------------------------------------------------------------------|
| Dell | Dell 22 Monitor                                                                                           |
|      | Adjusting to this value will increase power consumption above the default level. Do you want to continue? |
|      | Yes No SE2222H                                                                                            |
|      | <b>8 8 8 9</b>                                                                                            |
| SE22 | 22HV                                                                                                    |
| Dell | Dell 22 Monitor                                                                                           |
|      | Adjusting to this value will increase power consumption above the default level. Do you want to continue? |
|      | Yes No SE2222HV                                                                                           |
|      |                                                                                                    |
|      |                                                                                                    |

Prije aktiviranja funkcije zaključavanja prikazuje se sljedeća poruka.

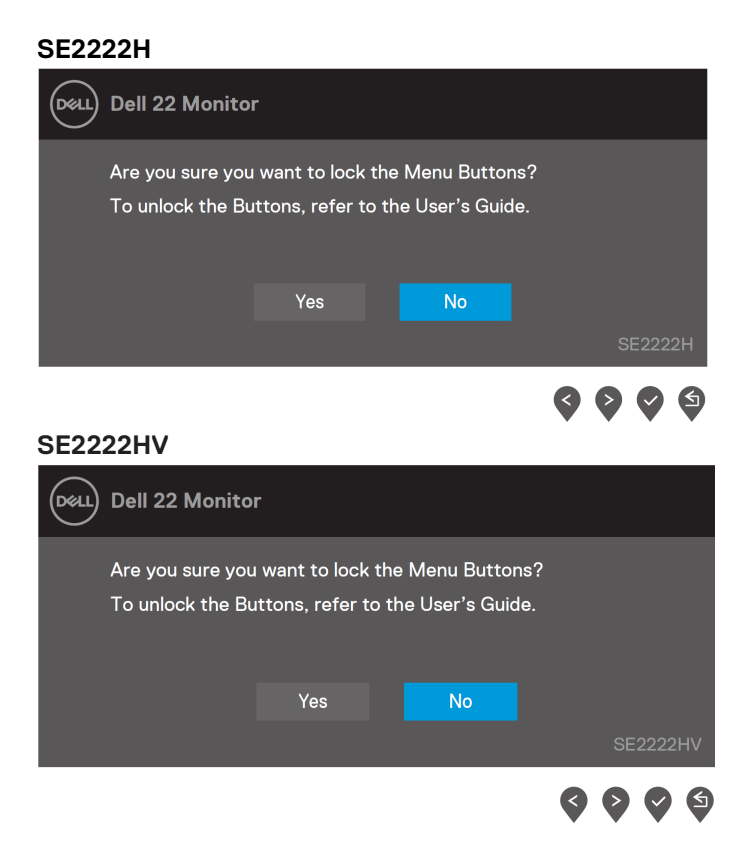

NAPOMENA: Poruka se može malo razlikovati prema odabranim postavkama.

#### Prije onemogućavanja funkcije DDC/CI , prikazat će se sljedeća poruka: SE2222H

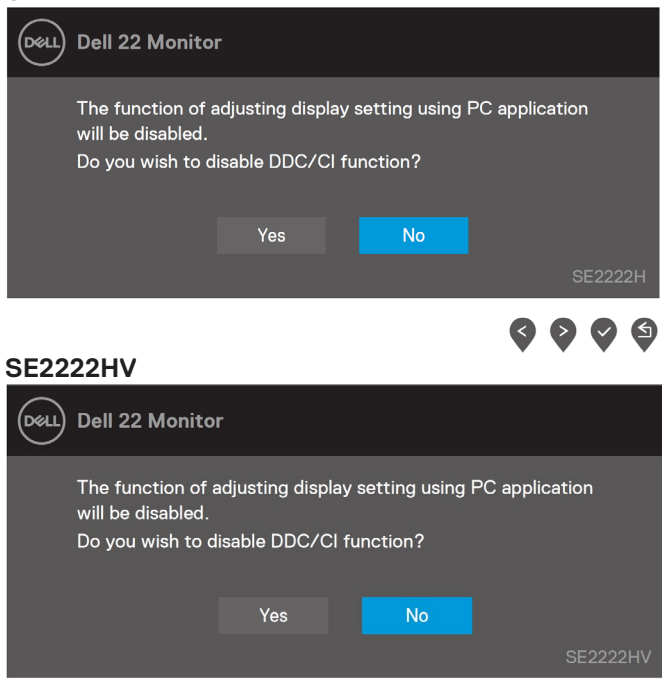

Kad monitor uđe u Način rada u pripravnosti, prikazat će se sljedeća poruka: SE2222H

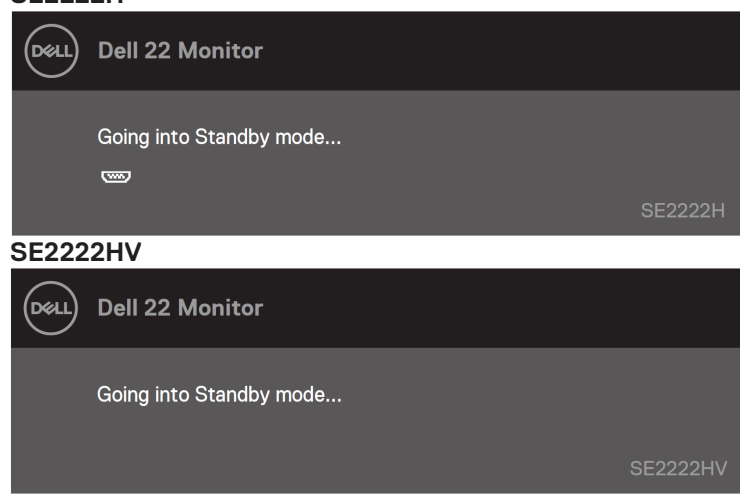

<

Ako VGA ili HDMI kabel nije spojen, prikazat će se sljedeći pomični dijaloški okvir. Monitor će ući u način rada u pripravnosti nakon 4 minute ako se ostavi u tom stanju.

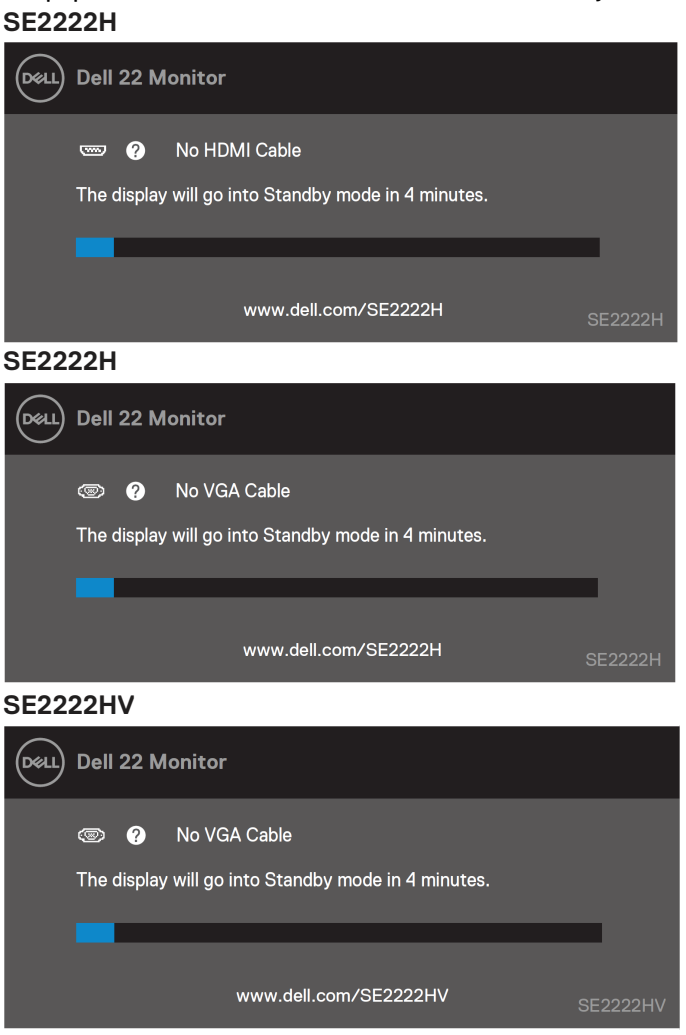

Više informacija potražite u Rješavanje problema.

#### Podešavanje razlučivosti zaslona na vašem monitoru

#### Postavljanje razlučivosti zaslona na 1920 x 1080

Za najbolje performanse postavite razlučivost zaslona na 1920 x 1080 piksela izvođenjem sljedećih koraka:

#### U sustavu Windows 7:

- 1. Kliknite desnom tipku na radnu površinu i kliknite Razlučivost zaslona.
- 2. Kliknite na padajući izbornik Razlučivost zaslona i odaberite 1920 x 1080.
- 3. Kliknite U redu.

#### U sustavu Windows 8 ili Windows 8.1:

- 1. Odaberite pločicu radne površine za prebacivanje na klasičnu radnu površinu.
- 2. Kliknite desnom tipku na radnu površinu i kliknite Razlučivost zaslona.
- 3. Kliknite na padajući izbornik Razlučivost zaslona i odaberite 1920 x 1080.
- 4. Kliknite U redu.

#### U sustavu Windows 10:

- 1. Desnim klikom miša kliknite na radnu površinu i kliknite Postavke prikaza.
- 2. Kliknite Napredne postavke prikaza.
- 3. Kliknite na padajući izbornik Razlučivost i odaberite 1920 x 1080.
- 4. Kliknite Primijeni.

Ako vam se ne prikaže preporučena razlučivost kao opcija, možda ćete trebati nadograditi upravljački program grafike. Za ažuriranje upravljačkog programa grafičke kartice primijenite neki od sljedećih postupaka:

#### Dell računalo

- 1. ldite na https://www.dell.com/support, upišite svoju servisnu oznaku i preuzmite posljednji upravljački program za svoju grafičku karticu.
- 2. Nakon instalacije upravljačkih programa za vašu grafičku karticu, pokušajte ponovno postaviti razlučivost na 1920 x 1080.

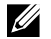

NAPOMENA: Ako ne možete podesiti razlučivost na 1920 x1080, molimo vas obratite se tvrtci Dell za informaciji o adapteru grafike koji podržava ove razlučivosti.

### Računalo koje nije iz tvrtke Dell

#### U sustavu Windows 7:

- 1. Desnim klikom miša kliknite na radnu površinu i kliknite Personalizacija.
- 2. Kliknite Promijeni postavke prikaza.
- 3. Kliknite Napredne postavke.
- 4. Identificirajte dobavljača grafičkog kontrolera s opisa u gornjem kutu prozora. Na primer NVIDIA, AMD, Intel itd.
- 5. Pogledajte internetsku stranicu dobavljača grafičke kartice i potražite ažurirani upravljački program.Na primer, https://www.AMD.com ili https://www.NVIDIA.com.
- **6.** Nakon instalacije upravljačkih programa za vašu grafičku karticu, pokušajte ponovno postaviti razlučivost na 1920 x 1080.

#### U sustavu Windows 8 ili Windows 8.1:

- 1. Odaberite pločicu radne površine za prebacivanje na klasičnu radnu površinu.
- 2. Desnim klikom miša kliknite na radnu površinu i kliknite Personalizacija.
- 3. Kliknite Promijeni postavke prikaza.
- 4. Kliknite Napredne postavke.
- 5. Identificirajte dobavljača grafičkog kontrolera s opisa u gornjem kutu prozora. Na primer NVIDIA, AMD, Intel itd.
- Pogledajte internetsku stranicu dobavljača grafičke kartice i potražite ažurirani upravljački program. Na primer, https://www.AMD.com ili https://www.NVIDIA.com.
- 7. Nakon instalacije upravljačkih programa za vašu grafičku karticu, pokušajte ponovno postaviti razlučivost na 1920 x 1080.

#### U sustavu Windows 10:

- 1. Desnim klikom miša kliknite na radnu površinu i kliknite Postavke prikaza
- 2. Kliknite Napredne postavke prikaza.
- 3. Kliknite Svojstva adaptera prikaza.
- **4.** Identificirajte dobavljača grafičkog kontrolera s opisa u gornjem kutu prozora. Na primer NVIDIA, AMD, Intel itd.
- 5. Pogledajte internetsku stranicu dobavljača grafičke kartice i potražite ažurirani upravljački program. Na primer, https://www.AMD.com ili https://www.NVIDIA.com.
- **6.** Nakon instalacije upravljačkih programa za vašu grafičku karticu, pokušajte ponovno postaviti razlučivost na 1920 x 1080.
  - NAPOMENA: Ako ne možete podesiti na preporučenu razlučivost, molimo vas obratite se proizvođaču računala ili razmislite o kupnji adaptera grafike koji podržava video razlučivost.

### Korištenje nagiba

Možete nagnuti monitor za najudobniji kut gledanja.

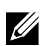

NAPOMENA: Stalak je odvojen prilikom isporuke monitora iz tvornice.

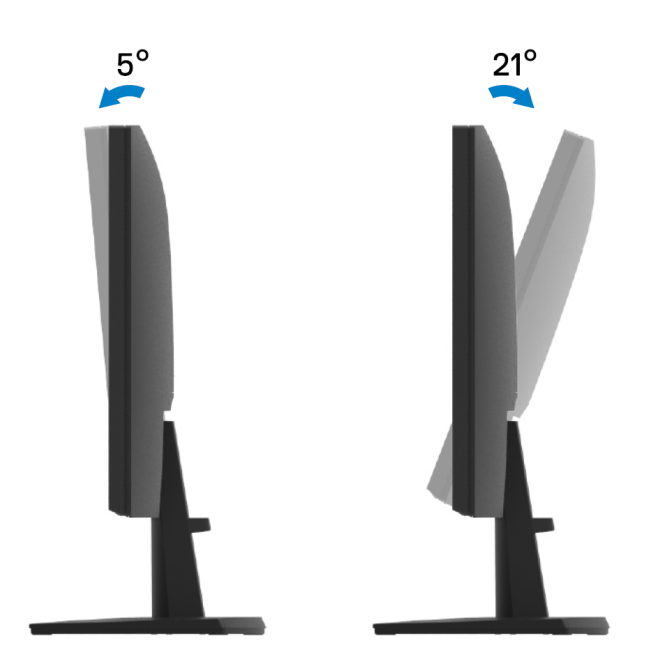

## Rješavanje problema

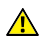

**UPOZORENJE:** Prije izvođenja bilo kojeg postupka u ovom odjeljku pobrinite se da se pridržavate Sigurnosnih uputa.

#### Samoprovjera

Monitor nudi funkciju samoprovjere koja vam omogućuje provjeru ispravnosti rada. Ako su vaš monitor i računalo ispravno povezani, a zaslon monitora ostaje taman, pokrenite samotestiranje monitora prateći ove korake:

- 1. Isključite računalo i monitor.
- 2. Iskopčajte sve video kabele iz monitora. Na taj način računalo ne mora biti povezano.
- 3. Uključite monitor.

Ako monitor radi ispravno, detektirat će da nema signala i pojavit će se jedna od sljedećih poruka. Za vrijeme načina samotestiranja, LED svijetlo ostaje bijelo.

| SE22  | 22H                           |                        |         |
|-------|-------------------------------|------------------------|---------|
| Deell | Dell 22 Monitor               |                        |         |
|       | 📼 🥐 No HDMI Cable             |                        |         |
|       | The display will go into Stan | dby mode in 4 minutes. |         |
|       |                               |                        |         |
|       | www.de                        | ell.com/SE2222H        | SE2222H |
| SE22  | 22H                           |                        |         |
| Deell | Dell 22 Monitor               |                        |         |
|       | 🐵 🥐 No VGA Cable              |                        |         |
|       | The display will go into Stan | dby mode in 4 minutes. |         |
|       |                               |                        |         |
|       | www.de                        | əll.com/SE2222H        | SE2222H |

#### SE2222HV

| Deell | Dell 22 Monitor                                                 |          |
|-------|-----------------------------------------------------------------|----------|
|       | PovGA Cable The display will go into Standby mode in 4 minutes. |          |
|       | www.dell.com/SE2222HV                                           | SE2222HV |

## NAPOMENA: Ovaj okvir također se pojavljuje tijekom normalnog rada, ako se video kabel odvoji ili ošteti.

**4.** Isključite monitor i ponovno povežite video kabel; zatim uključite računalo i monitor. Ako monitor ostane zatamnjen nakon povezivanje kabela, provjerite videokontroler i računalo.

### Ugrađena dijagnostika

Monitor sadrži ugrađeni alat za dijagnostiku kojim za sve nepravilnosti u radu zaslona možete utvrditi jesu li nastale zbog inherentnog problema s monitorom ili s računalom i video karticom.

|        | Î Î Î Î<br>1 2 3 4 |
|--------|--------------------|
| Oznaka | Opis               |
| 1      | Gumb 1             |
| 2      | Gumb 2             |
| 3      | Gumb 3             |
| 4      | Gumb 4             |

#### Za pokretanje ugrađene dijagnostike:

- 1. Pobrinite se da je zaslon čist (bez čestica prašine na površini zaslona).
- 2. Pritisnite i držite Gumb 4 oko 4 sekunde i pričekajte skočni izbornik.
- 3. Pomoću **Gumba 1** ili 2 odaberite  $\hat{\varkappa}$  i pritisnite  $\heartsuit$  za potvrdu.

Sivi testni obrazac pojavljuje se na početku dijagnostičkog programa.

- 4. Pažljivo pregledajte da na zaslonu nema abnormalnosti.
- 5. Pritisnite Gumb 1 za promjenu testnog uzorka.
- **6.** Ponovite korake 4 i 5 kako biste pregledali zaslon na crvenim, zelenim, plavim, crnim, bijelim i tekstualnim zaslonima.
- 7. Na ekranu za testiranje bijele boje provjerite ujednačenost bijele boje i da li se bijela boja pojavljuje zelenkasto/crvenkasto itd.
- 8. Pritisnite Gumb 1 za završetak dijagnostičkog programa.

### Uobičajeni problemi

Sljedeća tablica sadrži opće informacije o općenitim problemima monitora koji se mogu pojaviti i moguća rješenja:

| Uobičajeni simptomi               | Moguća rješenja                                                                                                    |
|-----------------------------------|----------------------------------------------------------------------------------------------------|
| Nema<br>videosignala/Isključeno   | <ul> <li>Provjerite je li video kabel koji povezuje monitor i računalo propisno i<br/>čvrsto priključen.</li> </ul>                       |
| LED svjetlo                       | <ul> <li>Provjerite ispravnost rada zidne utičnice pomoću nekog drugog<br/>električnog uređaja.</li> </ul>                                |
|                                   | <ul> <li>Provjerite je li pritisnut gumb za uključivanje/isključivanje.</li> </ul>                                                        |
|                                   | Pazite da odaberete ispravan ulazni izvor putem Ulazni izvor izbornika.                                                                   |
| Nema<br>videosignala (Likliučana  | <ul> <li>Povećajte vrijednosti regulatora svjetline i kontrasta uz pomoć OSD-a</li> </ul>                                                 |
| LED svietlo                       | Odaberite funkciju samoprovjere znacajki.     Proviorite de nome sevijenih ili elemijenih njegva u priključku video kabela                |
|                                   | <ul> <li>Provjence da nema savijenim in siomijenim pinova u prikijučku video kabela.</li> <li>Pokrenite ugrađenu dijagnostiku.</li> </ul> |
|                                   | <ul> <li>Pazite da odaberete ispravan ulazni izvor putem Ulazni izvor izbornika.</li> </ul>                                               |
| Loš fokus                         | Uklonite produžne video kabele.                                                                                                    |
|                                   | <ul> <li>Vratite monitor na tvorničke postavke (Vraćanje na tvorničke postavke).</li> </ul>                                               |
|                                   | <ul> <li>Promijenite video razlučivost na propisani format prikaza.</li> </ul>                                                            |
| Video se trese/podrhtava          | <ul> <li>Vratite monitor na tvorničke postavke (Vraćanje na tvorničke postavke).</li> </ul>                                               |
|                                   | <ul> <li>Provjerite faktore u okruženju.</li> </ul>                                                                                       |
|                                   | Premjestite monitor i provjerite rad u drugoj prostoriji.                                                                                 |
| Nedostaju pikseli                 | Isključite i zatim uključite monitor.                                                                                                    |
|                                   | <ul> <li>Piksel koji je trajno isključen je prirodna neispravnost koja se može<br/>pojaviti u LCD tehnologiji.</li> </ul>                 |
|                                   | <ul> <li>Više informacija o kvaliteti Dell monitora i pravilima u vezi piksela<br/>potražite na Dell stranici za podršku na</li> </ul>    |
|                                   | www.dell.com/pixelguidelines .                                                                                                    |
| Zaglavljeni pikseli               | Isključite i zatim uključite monitor.                                                                                                    |
|                                   | <ul> <li>Piksel koji je trajno isključen je prirodna neispravnost koja se može<br/>pojaviti u LCD tehnologiji.</li> </ul>                 |
|                                   | <ul> <li>Više informacija o kvaliteti Dell monitora i pravilima u vezi piksela<br/>potražite na Dell stranjci za podršku pa:</li> </ul>   |
|                                   | www.dell.com/pixelquidelines .                                                                                                    |
| Problemi sa svjetlinom            | <ul> <li>Vratite monitor na tvorničke postavke (Vraćanje na tvorničke postavke)</li> </ul>                                                |
|                                   | <ul> <li>Prilagodite vrijednosti regulatora svjetline i kontrasta putem OSD izbornika.</li> </ul>                                         |
| Geometrijsko izobličenje          | <ul> <li>Vratite monitor na tvorničke postavke (Vraćanje na tvorničke postavke).</li> </ul>                                               |
|                                   | Prilagodite horizontalne i vertikalne regulatore putem OSD izbornika.                                                                     |
| Horizontalne/vertikalne<br>linije | <ul> <li>Vratite monitor na tvorničke postavke (Vraćanje na tvorničke postavke).</li> </ul>                                               |
| -                                 | Provedite samoprovjeru rada monitora i utvrdite postoje li te linije i u načinu rada za samoprovjeru.                                     |
|                                   | • Provjerite da nema savijenih ili slomljenih pinova u priključku video kabela.                                                           |
|                                   | <ul> <li>Pokrenite ugrađenu dijagnostiku.</li> </ul>                                                                                      |

| Uobičajeni simptomi                                                                      |   | Moguća rješenja                                                                                                    |
|------------------------------------------------------------------------------------------|---|----------------------------------------------------------------------------------------------------|
| Problemi sa<br>sinkronizacijom                                                           | ٠ | Vratite monitor na tvorničke postavke (Vraćanje na tvorničke postavke).                                                                                                    |
|                                                                                          | • | Provedite samoprovjeru rada monitora i utvrdite pojavljuje li se poremećen zaslon i u načinu rada za samoprovjeru.                                                                                                    |
|                                                                                          | ٠ | Provjerite da nema savijenih ili slomljenih pinova u priključku video kabela.                                                                                                    |
|                                                                                          | • | Ponovno pokrenite racunalo u sigurnom nacinu rada.                                                                                                    |
| Problemi povezani uz<br>sigurnost                                                        | • | Nemojte izvoditi nikakve postupke za rješavanje problema.<br>Odmah se obratite tvrtki Dell.                                                                                                    |
| Povremeni problemi                                                                       | • | Provjerite je li video kabel koji povezuje monitor i računalo propisno i čvrsto priključen.                                                                                                    |
|                                                                                          | • | Vratite monitor na tvorničke postavke (Vraćanje na tvorničke postavke).                                                                                                    |
|                                                                                          | • | Provedite samoprovjeru rada monitora i utvrdite pojavljuje li se povremeni problemi i u načinu rada za samoprovjeru.                                                                                                    |
| Nedostaje boja                                                                           | ٠ | Odaberite funkciju samoprovjere značajki.                                                                                                    |
|                                                                                          | • | Provjerite je li video kabel koji povezuje monitor i računalo propisno i čvrsto priključen.                                                                                                    |
|                                                                                          | ٠ | Provjerite da nema savijenih ili slomljenih pinova u priključku video kabela.                                                                                                    |
| Pogrešna boja                                                                            | • | Isprobajte različite <b>Unaprijed postavljene načine rada</b> u postavkama <b>Boja</b> OSD izbornika. Prilagodite <b>R/G/B</b> vrijednost <b>Prilagođena boja</b> u postavkama <b>Boja</b> OSD izbornika.                                                                |
|                                                                                          | • | Promijenite <b>Format ulazne boje</b> u <b>RGB</b> ili <b>YCbCr/YPbPr</b> u postavkama <b>Boja</b> OSD izbornika.                                                                                                    |
|                                                                                          | ٠ | Pokrenite ugrađenu dijagnostiku.                                                                                                    |
| Zadržavanje slike sa<br>statične slike lijevo na<br>monitoru dugo vremensko<br>razdoblje | • | Postavite zaslon da se isključi nakon nekoliko minuta mirovanja zaslona.<br>To se može podesiti u postavkama Windows Power Options (Windows<br>opcije napajanja) ili Mac Energy Saver (Mac ušteda energije).<br>Ili možete koristiti dinamički promjenjiv čuvar zaslona. |
| Fantomska video slika ili<br>prejako snimanje                                            |   | Promijenite Vrijeme odziva u OSD izborniku Zaslon na Brzo ili Normalno, ovisno o aplikaciji i uporabi.                                                                                                    |

### Problemi karakteristični za proizvod

| Karakteristični<br>simptomi                                             | Moguća rješenja                                                                                                    |
|-------------------------------------------------------------------------|----------------------------------------------------------------------------------------------------|
| Slika zaslona je premala                                                | <ul> <li>Provjerite postavku Format prikaza u postavkama OSD izbornika Zaslon.</li> <li>Vratite monitor na tvorničke postavke (Vraćanje na tvorničke postavke).</li> </ul>                                                                                                    |
| Monitor se ne može prilagoditi<br>pomoću gumba u donjem dijelu<br>ploče | <ul> <li>Isključite monitor, iskopčajte kabel napajanja, ponovno ga ukopčajte i zatim uključite monitor.</li> <li>Provjerite je li OSD izbornik zaključan. Ako je, pritisnite i četiri sekunde držite pritisnutim gumb Izlaz (Gumb 4) za otključavanje.</li> </ul>                                                                                  |
| Nema ulaznog signala kad su<br>pritisnuti upravljački elementi          | <ul> <li>Provjerite izvor signala. Pobrinite se da računalo ne bude u Stanju pripravnosti pomicanjem miša ili pritiskanjem bilo koje tipke na tipkovnici.</li> <li>Provjerite je li video kabel propisno ukopčan. Po potrebi iskopčajte i ponovno ukopčajte video kabel.</li> <li>Vratite računalo ili video player na početne postavke.</li> </ul> |
| Slika ne popunjava cijeli zaslon                                        | <ul> <li>Zbog različitih formata video signala (format prikaza) DVD-a,<br/>monitor može sliku prikazivati na cijelom zaslonu.</li> <li>Pokrenite ugrađenu dijagnostiku.</li> </ul>                                                                                                    |

## Dodatak

### FCC napomene (samo za SAD) i druge regulativne informacije

FCC napomene i druge regulativne informacije potražite na internetskoj stranici za regulativnu sukladnost na https://www.dell.com/regulatory\_compliance.

#### Kontaktiranje tvrtke Dell

Za kupce u Sjedinjenim Američkim Državama, nazovite 800-WWW-DELL (800-999-3355).

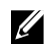

NAPOMENA: Ako nemate aktivnu internetsku vezu, kontaktne informacije možete naći na računu kojeg ste dobili prilikom kupnje proizvoda, popisu pakiranih proizvoda, računu ili katalogu proizvoda tvrtke Dell.

Dell raspolaže s nekoliko internetskih i telefonskih službi i servisnih centara. Njihova dostupnost ovisi o državi i proizvodu, a neke usluge možda neće biti dostupne u vašem području.

- Online tehnička pomoć www.dell.com/support/monitors
- Kontaktiranje tvrtke Dell www.dell.com/contactdell

# EU baza podataka proizvoda za energetsku naljepnicu i za tehničke podatke o proizvodu.

SE2222H: https://eprel.ec.europa.eu/qr/557072